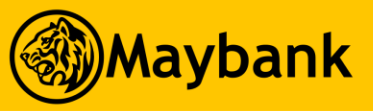

# New M2U KH User Guide List

| CASA STP       | NTB - iSave Accounts and M2U Application   |
|----------------|--------------------------------------------|
| CASA STP       | ETB - iSave Account Application            |
| Onboarding     | ETB - First Time M2U Login                 |
| Onboarding     | Existing M2U User Login                    |
| Transfer       | Transfer to Own Account within Maybank     |
| Transfer       | Transfer to Other's Account within Maybank |
| Transfer       | Transfer to Other Bank via NCS             |
| Transfer       | Transfer to Other Banks via Fast Interbank |
| Transfer       | Transfer to Other Banks via Bakong         |
| Transfer       | Transfer to Bakong Wallet                  |
| QR Pay         | <b>QR Pay - Activation and Payment</b>     |
| Pay Bills      | Pay Bills                                  |
| Phone Top-Up   | Pinless Phone Top-Up                       |
| Phone Top-Up   | PIN Phone Top-Up                           |
| ATM Withdrawal | Cardless ATM Withdrawal                    |
| Placement      | Fixed Deposit Placement                    |
| CASA           | View Accounts                              |
| CASA           | Change Primary Account                     |

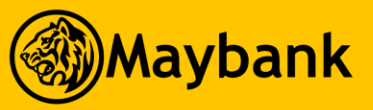

# New M2U KH User Guide List (Cont')

| CASA         | Download Account Statement                 |
|--------------|--------------------------------------------|
| CASA         | Re-download M2U Receipt                    |
| Settings     | Update Profile                             |
| Settings     | Change Language (Khmer / English)          |
| Settings     | Secure2u - Activating                      |
| Settings     | Secure2u - Deactivating                    |
| Settings     | Change PIN                                 |
| Settings     | Reset PIN                                  |
| Settings     | Change M2U Password                        |
| Settings     | Reset M2U Password                         |
| Settings     | Enable Biometric (Face ID / Finger Print)  |
| Settings     | Disable Biometric (Face ID / Finger Print) |
| Settings     | Unlink M2U                                 |
| Notification | M2U Notifications                          |
| Notification | <u>Promotion</u>                           |
| Other        | Manage Quick Action                        |
| Other        | Loan Calculator                            |

NTB - iSave Accounts and M2U Application

#### Description

Maybank

- Here is a quick guide for New Customer who wishes to apply for iSave Account(s) and register for M2U
- NEW Customer can now apply for account(s) with Maybank by M2U
- Applicable to Cambodian individual customer only
- Require valid Cambodian national ID card and Cambodia phone number

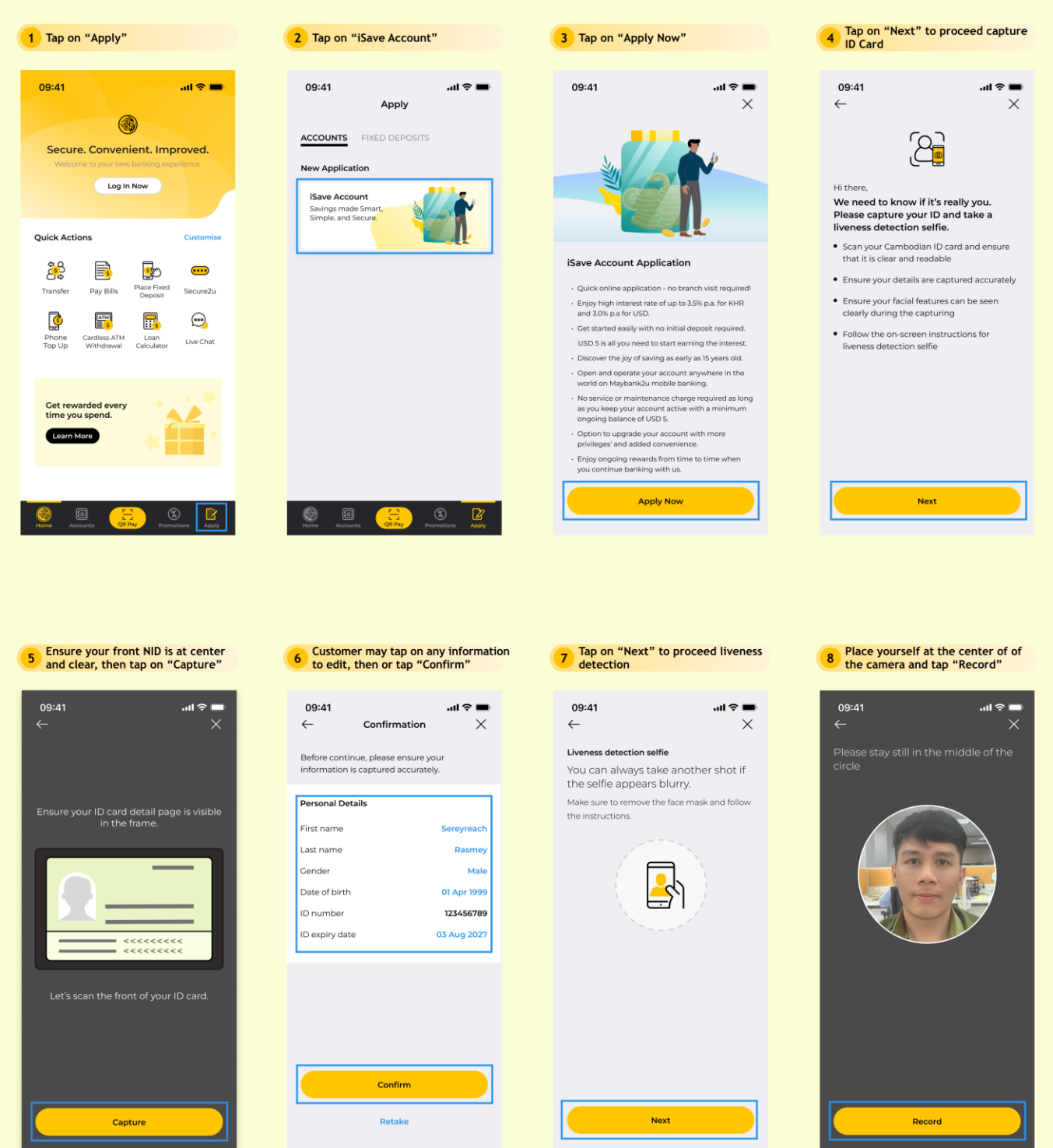

#### 9 Please turn your face to right.

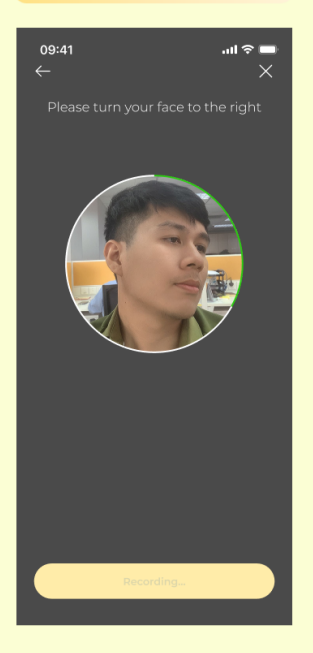

#### 10 Please turn your face to the left

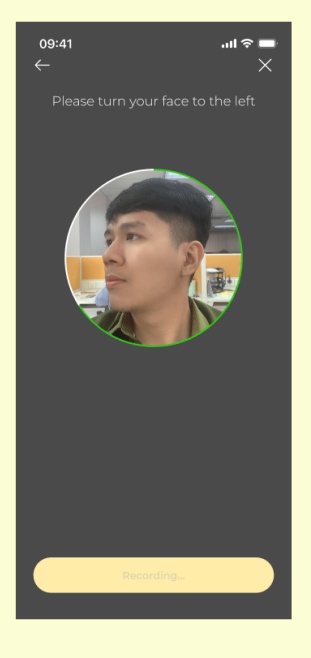

#### 11 Please nod the head slowly.

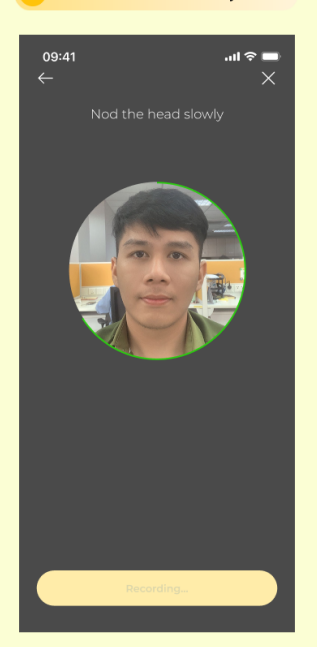

12 Please wait for the processing to be completed

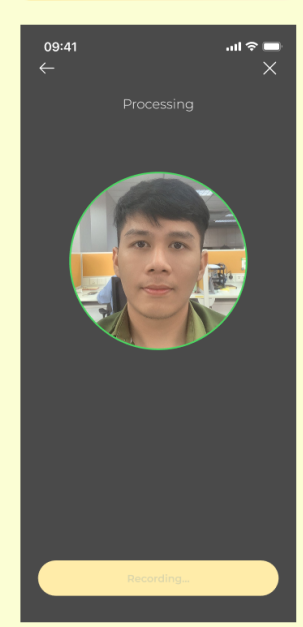

# 10 Enter referral or promo code, then tap on "Done"; or skip if there aren't and the intervention of the or skip if there aren't and the intervention of the or skip if the or skip if

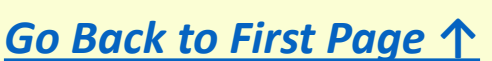

**13** Enter your personal contacts and residential address details

09:41 all ♥ ■ ← Step 1 of 2 X ISave Account Application We have captured some information based on your ID card, but we still need a few additional details.

| Phone number             |        |    |
|--------------------------|--------|----|
| +855 12 222 3**          |        |    |
| Email address (Optional) |        |    |
| sereyreach***@gmail.com  |        |    |
| Residential address      |        |    |
| No. 61A, Street 31**     |        |    |
|                          |        | 21 |
| City/Province            |        |    |
| Phnom Penh               | $\sim$ |    |
| District                 |        |    |
| Toul Kork                | ~      |    |
|                          |        |    |
| Next                     |        |    |

09:41 ...| 🕆 🔳  $\leftarrow$ Step 1 of 2 Х 21 City/Province Phnom Penh  $\sim$ District  $\sim$ Toul Kork Commune  $\sim$ Boeung Kak II Purpose of account opening Savings  $\sim$ Preferred branch Toul Kork  $\sim$ iSave account currencies 🛈 🖌 USD 🖌 кнр Next

14 Enter account details and choose

account currencies, then tap "Next"

15 Enter occupation details, then tap on "Next" 09:41 .ul 🕆 🔳 ← Step 2 of 2 X iSave Account Application Please fill in your employment details Occupation Staff  $\sim$ mployer/Company name Maybank Financial Institution  $\sim$ fonthly income USD1,000 to USD10,000  $\sim$ ource of income Cambodia  $\sim$ 

Next

# NTB - iSave Accounts and M2U Application

Tap on "Yes, I expressly agree to be contacted" and "Agree & Confirm" 17

| 09:41<br>←                                                   | ■ \$ III.<br>× |
|--------------------------------------------------------------|----------------|
| Declaration                                                  |                |
| I have read and agree to be bound b<br>Terms and Conditions. | by the         |
| I hereby confirm, consent and decla                          | re that:       |
| I am a Non-US Person with no L                               | IS Indicia     |
| <ul> <li>I am a Tax Resident in Cambodi</li> </ul>           | а              |
| <ul> <li>I shall notify Maybank within 30</li> </ul>         |                |
| calendar days of any changes o<br>above information          | fthe           |

I have read, agree and accept to the Term of Maybank Group <u>Privacy Notice</u>. For marketing or products and services by Maybank Group/ other entities referred to in the Privacy Notice:

Yes, I expressly agree to be contacted

No, I do not agree to be contacted

I hereby agree to accept this product/services and that the use of electronic messages and electronic acceptance for all matters related to this product/services.

Agree & Confirm

| 18 on "Agr     | ee & Co | nformation<br>nfirm" | ion, then ta        |
|----------------|---------|----------------------|---------------------|
| 09:41          | Ganfin  |                      | ul ≎ ■              |
|                | contin  | mation               | ^                   |
| Personal Det   | ails    | 3113 0 01011         |                     |
| First name     | uns     |                      | Sereyreach          |
| Last name      |         |                      | Rasmey              |
| Gender         |         |                      | Male                |
| Date of birth  |         |                      | 01 Apr 1999         |
| ID number      |         |                      | 0123456789          |
| ID expiry date | 9       |                      | 03 Aug 2027         |
| Additional De  | etails  |                      | Edit                |
| Phone numb     | er      | +                    | 855 12 222 3**      |
| Email addres   | 5       | sereyre              | ach.r@gmail.<br>com |
| Residential ad | ddress  | No. 61/              | A, Street 3150      |
| City/Province  |         |                      | Phnom Penh          |
| District       |         |                      | Toul Kork           |
|                | Agree & | Confirm              |                     |

09:41

Create a Maybank2u ID

sereyreach12

access vour account.

Let's create a Maybank2u

 $\leftarrow$ 

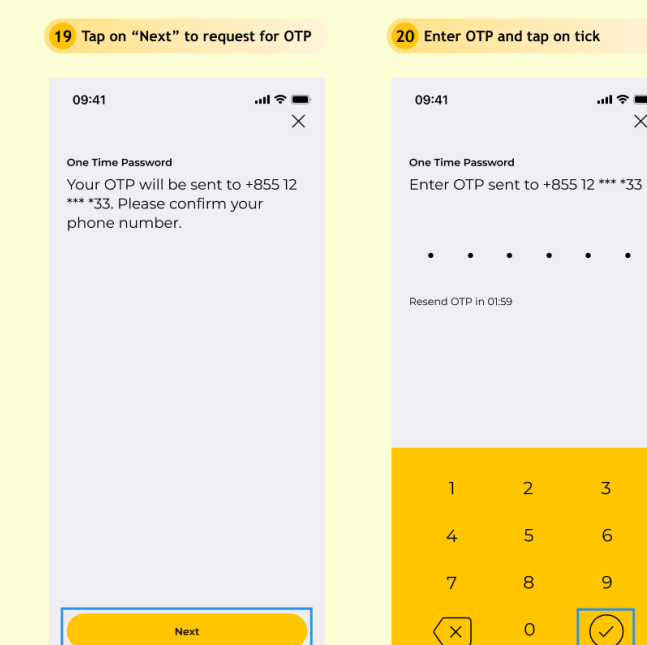

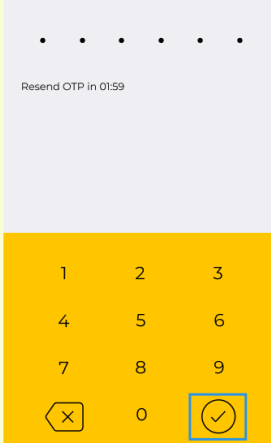

al 🕆 🔳

×

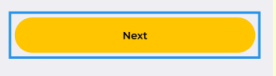

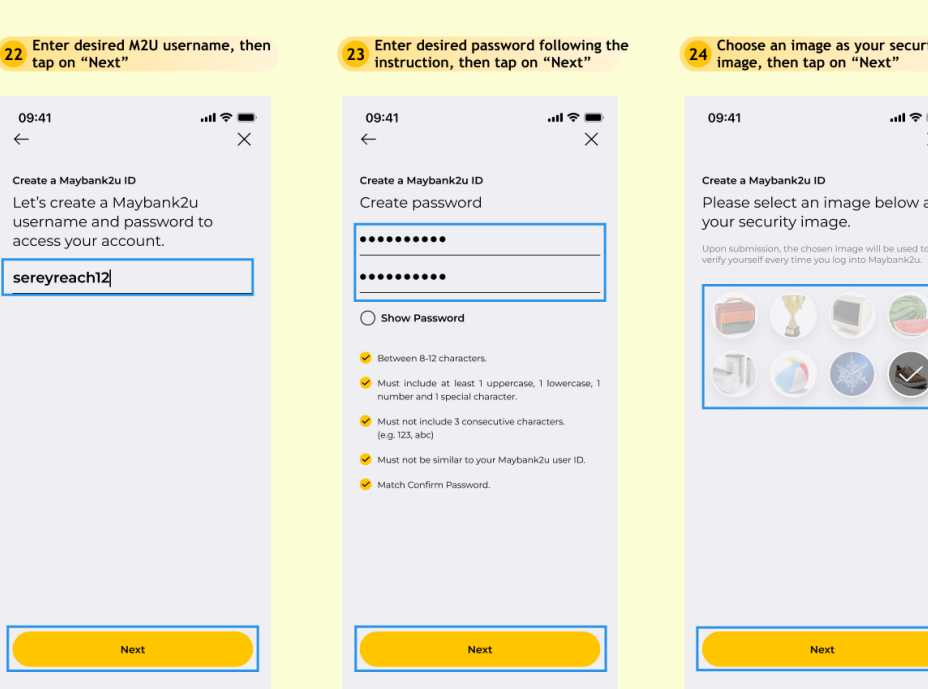

21 Tap on "Register for Maybank2u"

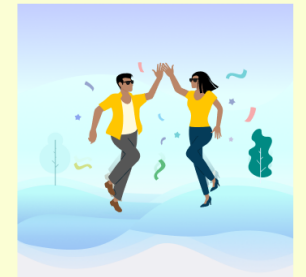

Account(s) successfully created! Next, you will need to register your Maybank2u ID to

login and make a minimum deposit of USD 5 or KHR 20,000 to your account via KHQR from any bank within 60 days

| Account type         | iSave Account        |
|----------------------|----------------------|
| Account number (USD) | 0000101012121**      |
| Account number (KHR) | 0000101012120**      |
| Date & time          | 26 Jun 2023, 9:41 AM |
|                      |                      |

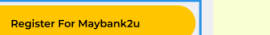

Next

Choose an image as your security image, then tap on "Next"

.ul 🕆 🔳  $\times$ 

Please select an image below as

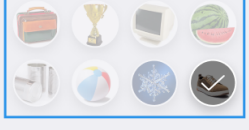

# NTB - iSave Accounts and M2U Application

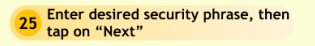

| 09:41        | <b>—</b> ج ان |
|--------------|---------------|
| $\leftarrow$ | ×             |

Next

Create a Maybank2u ID Enter a security phrase.

sport

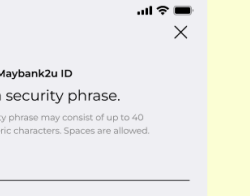

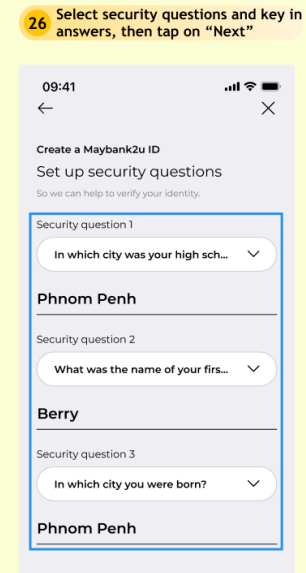

Next

30 Enter desired nickname, then tap on "Next"

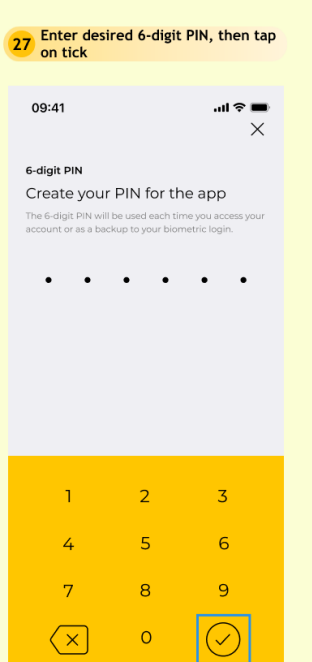

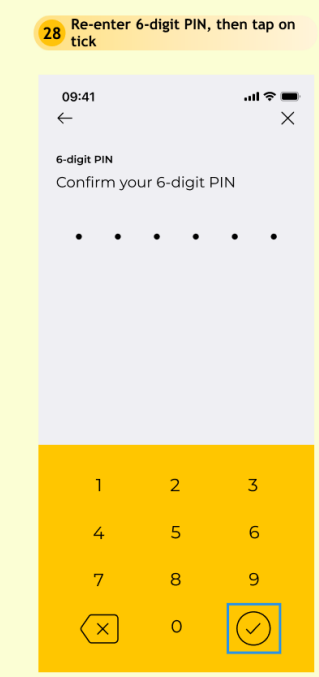

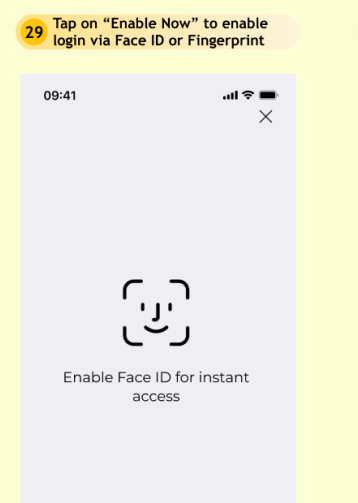

Enable Now Set Up Later

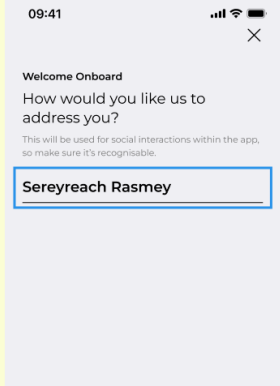

Next

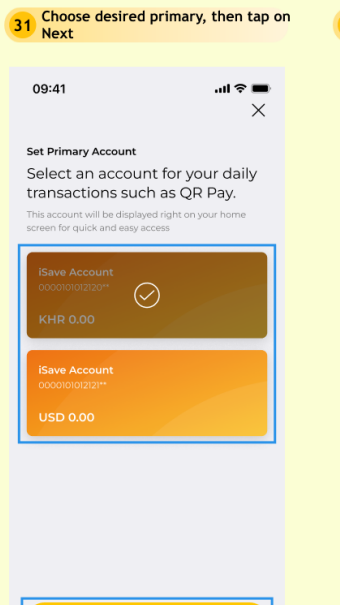

Next

Tap on "Activate Secure2u" to enable 32 monetary transaction in-app approval

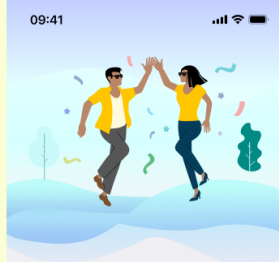

Set up successful You're all set to enjoy the app. Activate Secure2u now for a safer way to approve your online transactions.

Activate Secure2u

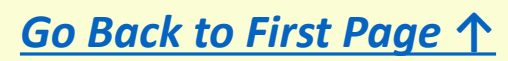

# NTB - iSave Accounts and M2U Application

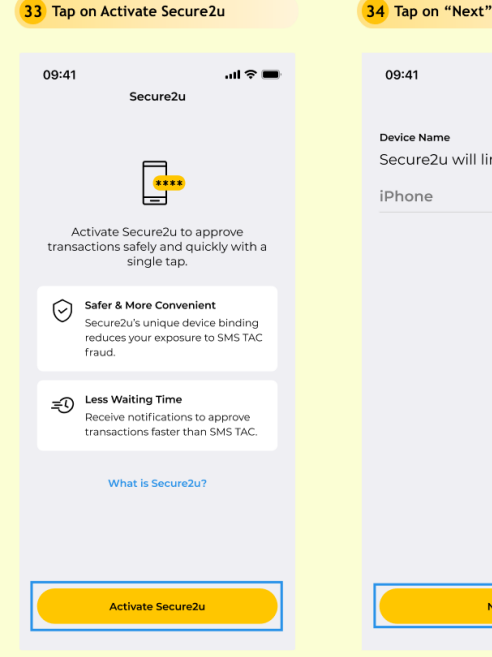

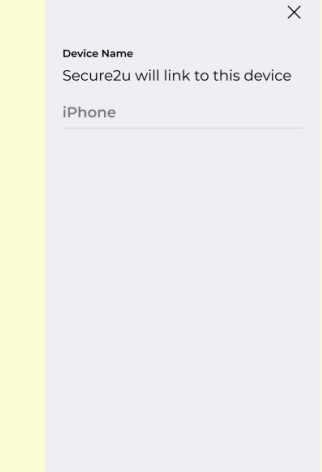

Next

...l 🕆 🗖

| 35 Tap on "Confir | <b>m"</b>         | 36 |
|-------------------|-------------------|----|
|                   |                   |    |
| 09:41             | .ıl ≎ ■           | (  |
| $\leftarrow$      |                   |    |
| One Time Password |                   | o  |
| Your OTP will b   | e sent to +855 12 | E  |
| phone number      |                   |    |
|                   |                   |    |
|                   |                   | R  |
|                   |                   |    |
|                   |                   |    |
|                   |                   |    |
|                   |                   |    |
|                   |                   |    |
|                   |                   |    |
|                   |                   |    |
|                   |                   |    |

Not Mine

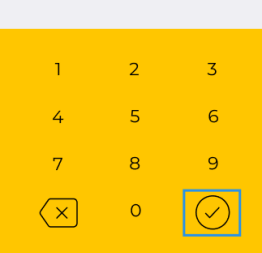

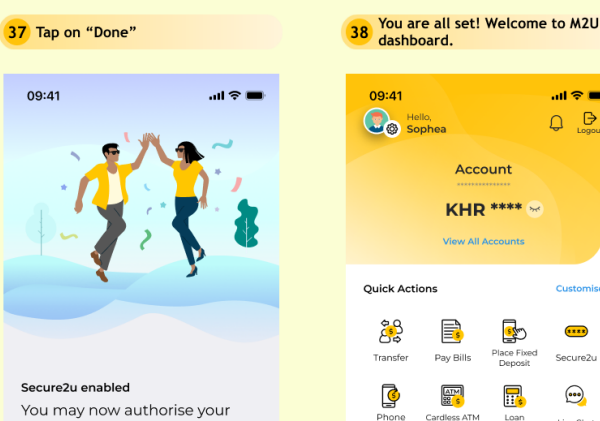

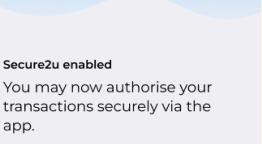

Done

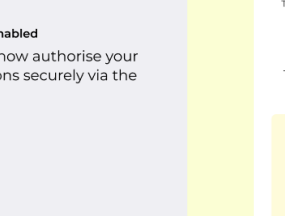

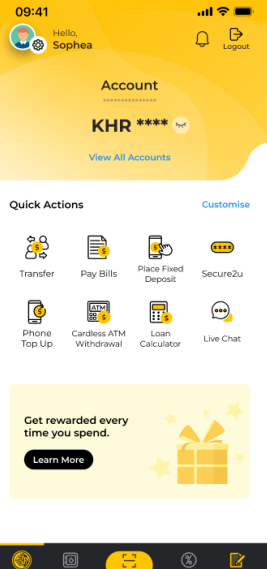

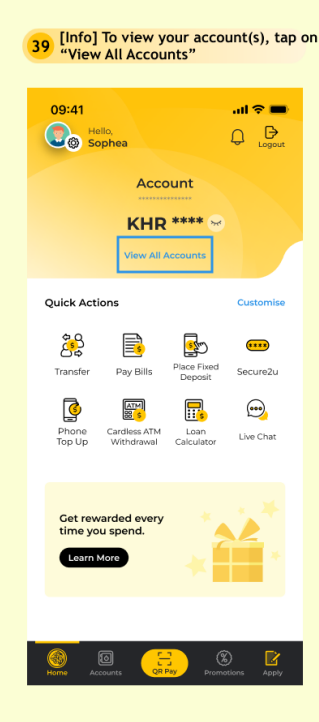

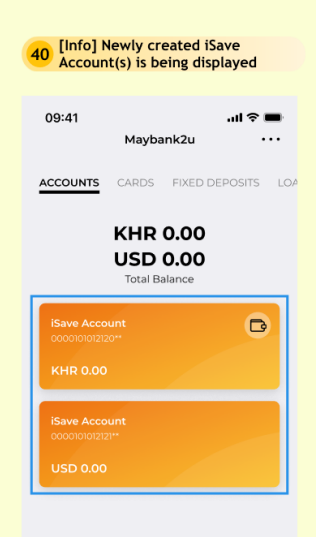

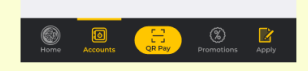

09:41 .ul 🕆 🔳 Х

Enter OTP, then tap on tick

ne Time Password Inter OTP sent to +855 12 \*\*\* \*89

• • • •

send OTP in 01:59

**ETB - iSave Account Application** 

#### Description

Maybank

- Here is a quick guide for Existing Customer who wishes to apply for iSave Account(s) via M2U
- Customer can apply up to 2 iSave accounts with KHR and USD currencies
- Applicable to Cambodian individual customer only

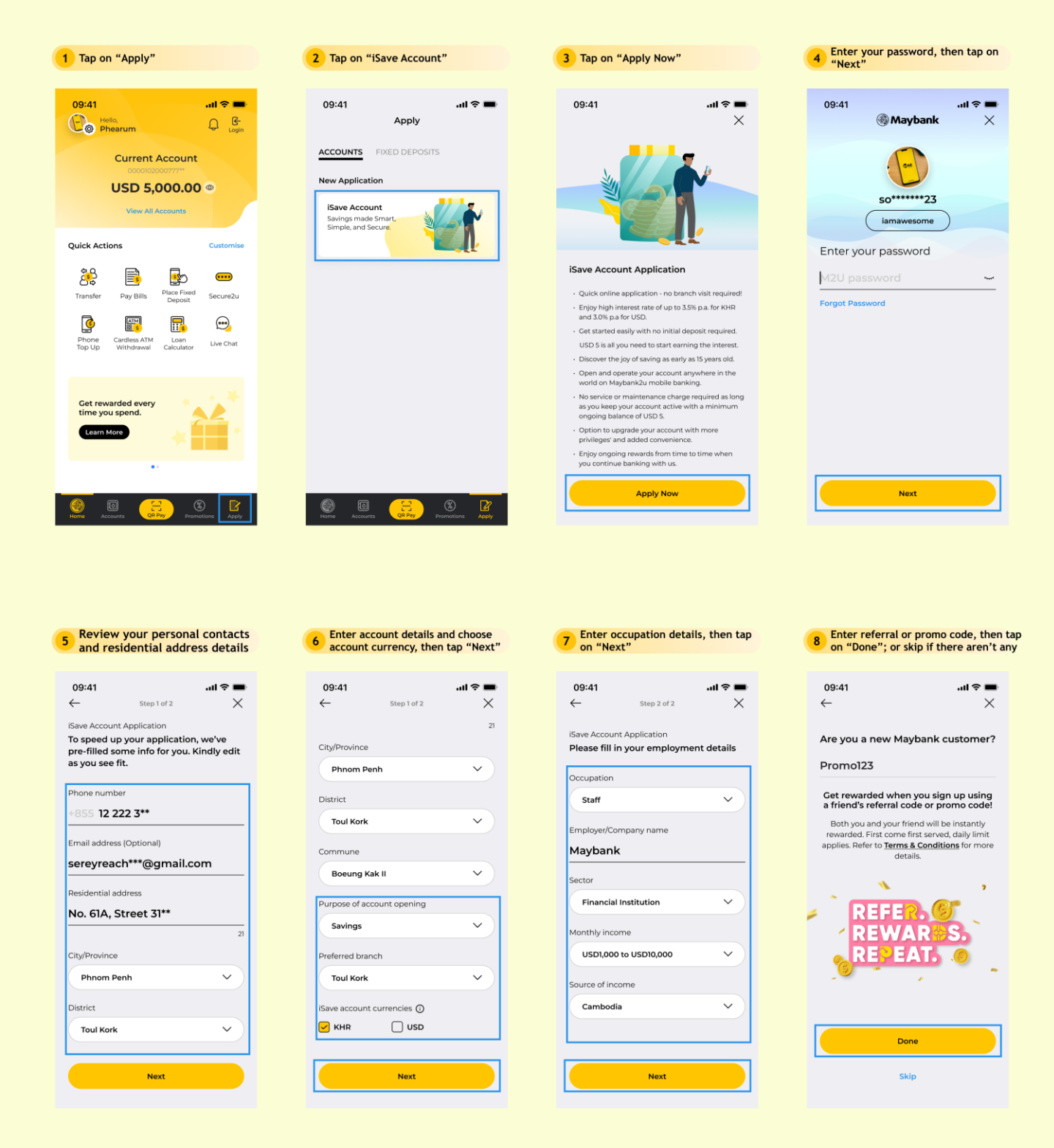

<u>Go Back to First Page ↑</u>

# ETB - iSave Account Application

#### Tap on "Yes, I expressly agree to be contacted" and "Agree & Confirm" 9

| 09:41                    | l 🗢 🔳               |
|--------------------------|---------------------|
| $\leftarrow$             | ×                   |
| Declaration              |                     |
| I have read and agree to | be bound by the     |
| Terms and Conditions.    |                     |
| I hereby confirm, consen | t and declare that: |
|                          |                     |

- I am a Non-US Person with no US Indicia
- I am a Tax Resident in Cambodia
- I shall notify Maybank within 30 calendar days of any changes of the above information

I have read, agree and accept to the Term of Maybank Group <u>Privacy Notice</u>. For marketing or products and services by Maybank Group/ other entities referred to in the Privacy Notice:

Yes, I expressly agree to be contacted

O No, I do not agree to be contacted

I hereby agree to accept this product/services and that the use of electronic messages and electronic acceptance for all matters related to this product/services.

Agree & Confirm

Confirmation

iSave Account 0000101003333\*\*

Transfer Now

13 Tap on "Transfer Now"

09:41

Transfer from

Current Account

USD 5,000.00

Exchange rate

Date

Debiting amount

Recipient reference

Transfer type

~

| all 🗟 🔳                    |                 | 09:41       |
|----------------------------|-----------------|-------------|
| mation $	imes$             | Confi           | <i>←</i>    |
| ils below                  | confirm the det | Please con  |
|                            | al Details      | Personal D  |
| Sereyreact                 | me              | First name  |
| Rasme                      | me              | Last name   |
| Male                       |                 | Gender      |
| 01 Apr 1999                | birth           | Date of bir |
| 0123456789                 | ber             | ID number   |
| 03 Aug 202                 | y date          | ID expiry d |
| Edi                        | nal Details     | Additional  |
| +855 12 222 3*             | number          | Phone nur   |
| sereyreach.r**@gmai<br>con | ddress          | Email addr  |
| No. 61A, Street 3150       | ntial address   | Residentia  |
| Phnom Peni                 | vince           | City/Provin |
| Toul Korl                  |                 | District    |

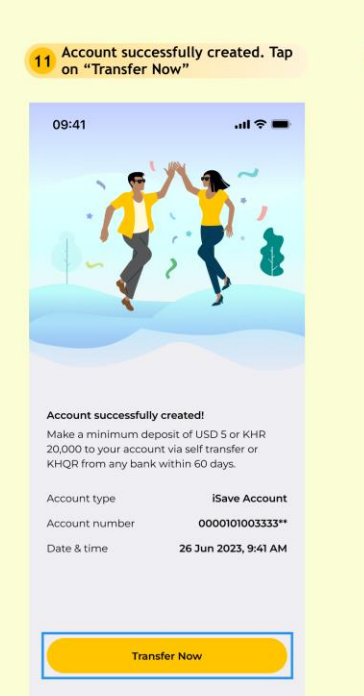

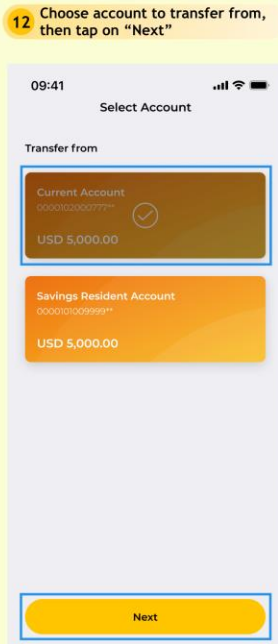

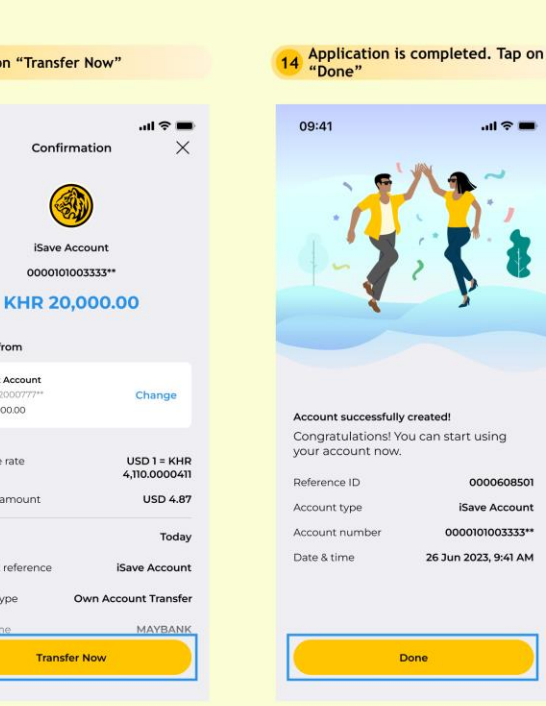

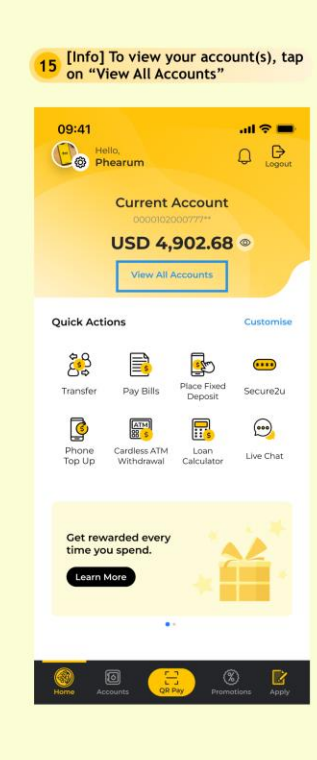

| is being    | displayed                                | Save Account |
|-------------|------------------------------------------|--------------|
| 09:41       | Mavbank2u                                | .al ବ ■<br>  |
| ACCOUNTS    | CARDS FIXED                              | DEPOSITS LO  |
| кн<br>с     | R 400,000<br>JSD 9,995.<br>Total Balance | 0.00<br>13   |
| Current Ac  | count<br>777**                           | D            |
| USD 4,99    |                                          |              |
| iSave Acco  | unt<br>333''                             |              |
| KHR 20,0    | 00.00                                    |              |
| Savings Re  | esident Account                          |              |
| 00001010099 |                                          |              |

Maybank

- Here is a quick guide for Existing Maybank Customer who wishes to register for M2U
- Customer may visit the nearest branch to request for IB Registration Number and FTAC in order to proceed M2U registration

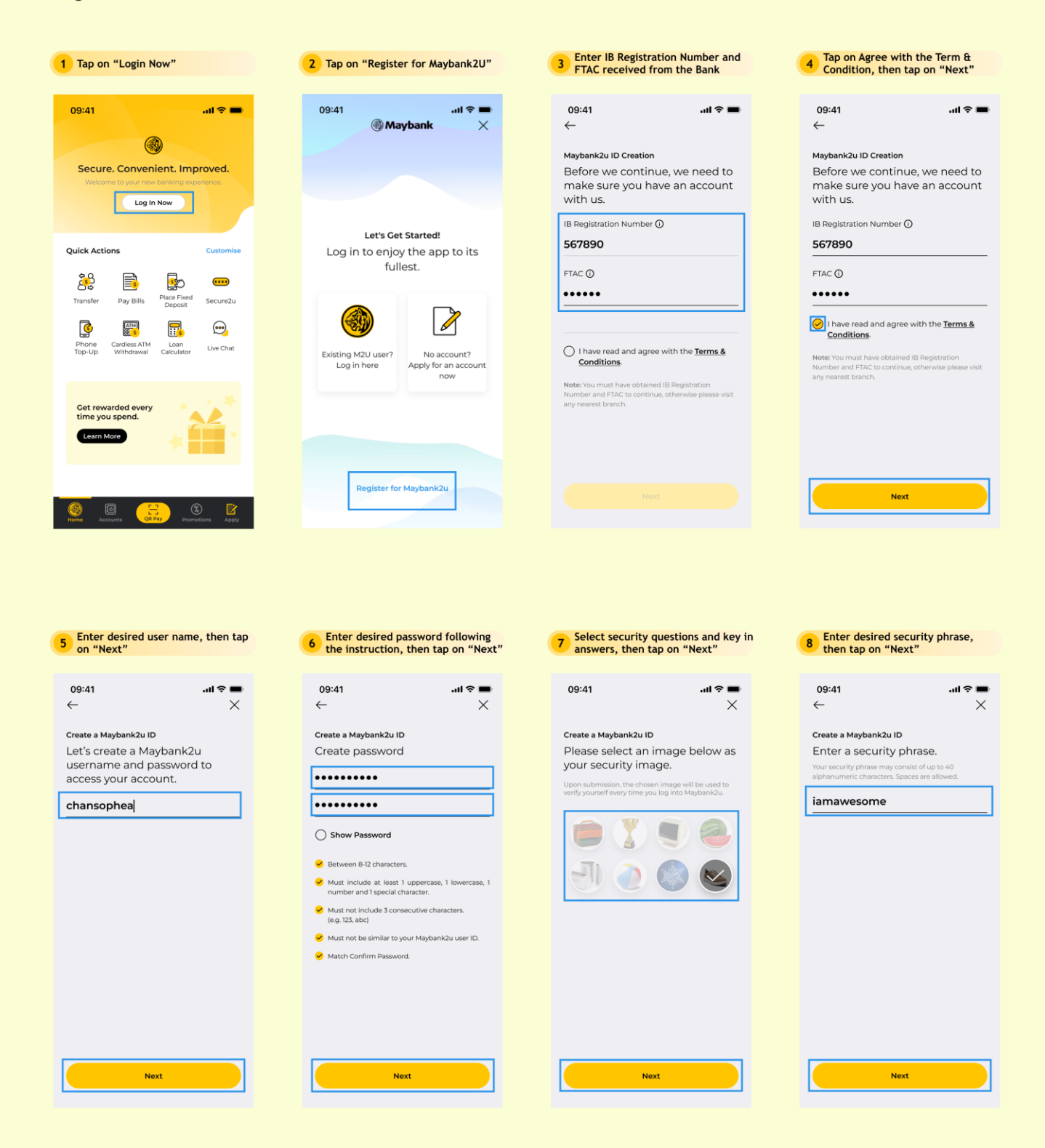

# ETB - First Time M2U Login

9 Select security questions and key in answers, then tap on "Next"

| 09:41                                   | al 🗢 🔳 |
|-----------------------------------------|--------|
| $\leftarrow$                            | ×      |
| Create a Maybank2u ID                   |        |
| Set up security questions               |        |
| So we can help to verify your identity. |        |
| Security question 1                     |        |
| In which city was your high sch         | ~ ~    |
| Phnom Penh                              |        |
| Security question 2                     |        |
| What was the name of your firs          | · •    |
| Berry                                   |        |
| Security question 3                     |        |
| In which city you were born?            | ~      |
| Phnom Penh                              |        |
|                                         |        |
|                                         |        |
| Next                                    |        |

10 Enter desired 6-digit PIN, then tap on tick 09:41 al 🕆 🔳 Х 6-digit PIN Create your PIN for the app • . . • . 1 2 3 4 5 6 9 7 8

 $\langle \times \rangle$ 

0

 $\bigcirc$ 

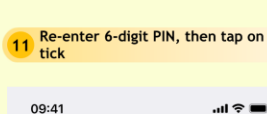

09:41 **...!!?**■ ← ×

6-digit PIN Confirm your 6-digit PIN

. . . . . .

2

5

8

0

1

4

7

 $\langle \times \rangle$ 

3

6

9

 $\bigcirc$ 

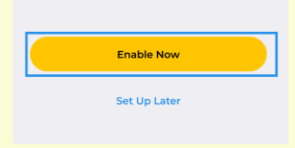

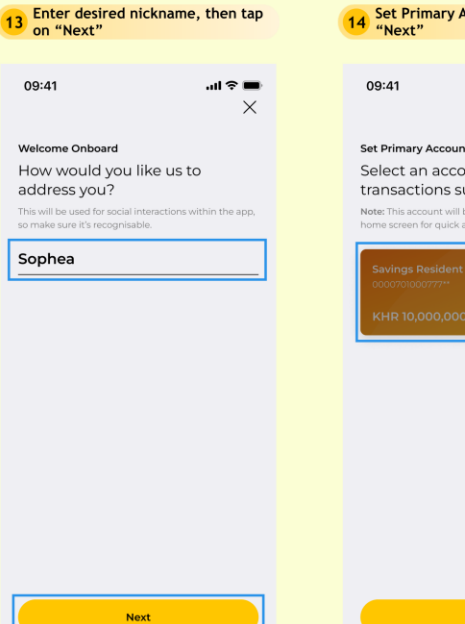

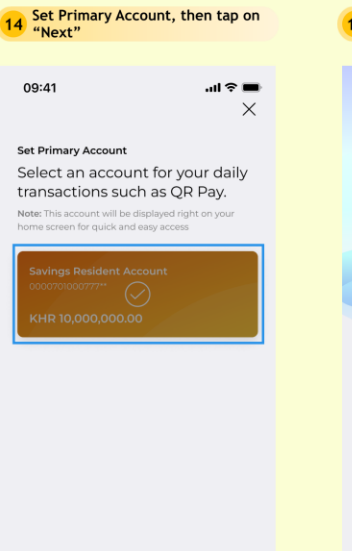

Next

15 Tap on "Activate Secure2u"

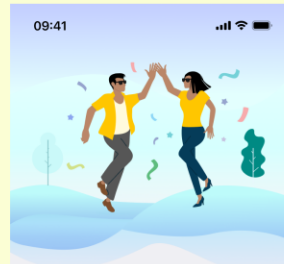

Set up successful You're all set to enjoy the app. Activate Secure2u now for a safer way to approve your online transactions.

16 Tap on "Activate Secure2u" 09:41 ... Secure2u

> Activate Secure2u to approve transactions safely and quickly with a single tap.

.ul 🕆 🔳

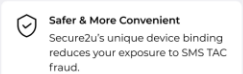

Ecss Waiting Time Receive notifications to approve transactions faster than SMS TAC.

What is Secure2u?

Activate Secure2u

Activate Secure2u

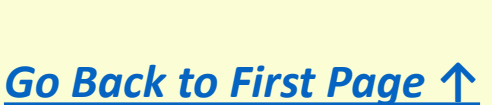

# ETB - First Time M2U Login

| Tap on "Next"                               |                |                                                                            |                                        | 17 Linter Off              | r, then tap        | On tick              | 20 hap on Done                              |                               |
|---------------------------------------------|----------------|----------------------------------------------------------------------------|----------------------------------------|----------------------------|--------------------|----------------------|---------------------------------------------|-------------------------------|
| 09:41                                       | ■ \$ In.<br>×  | 09:41<br>←                                                                 | <b>.</b> ni ≎ <b>■</b>                 | 09:41                      |                    | ■ \$ lh.<br>×        | 09:41                                       | ul Əl                         |
| Device Name<br>Secure2u will link<br>iPhone | to this device | One Time Password<br>Your OTP will b<br>**** *78. Please c<br>phone number | e sent to +855 12<br>confirm your<br>c | One Time Pass<br>Enter OTP | word<br>sent to +8 | 55 12 *** *89<br>• • |                                             |                               |
|                                             |                |                                                                            |                                        | Resend OTP in              | 01:59              |                      | Secure2u enabled                            |                               |
|                                             |                |                                                                            |                                        | 1                          | 2                  | 3                    | You may now au<br>transactions secu<br>app. | thorise your<br>urely via the |
|                                             |                |                                                                            |                                        | 4                          | 5                  | 6                    |                                             |                               |
|                                             |                | Ca                                                                         | onfirm                                 | 7                          | 8                  | 9                    |                                             |                               |
| Nex                                         | t              | No                                                                         | t Mine                                 | ×                          | О                  | $\bigcirc$           | Do                                          | ne                            |

#### 19 Welcome to M2U dashboard!

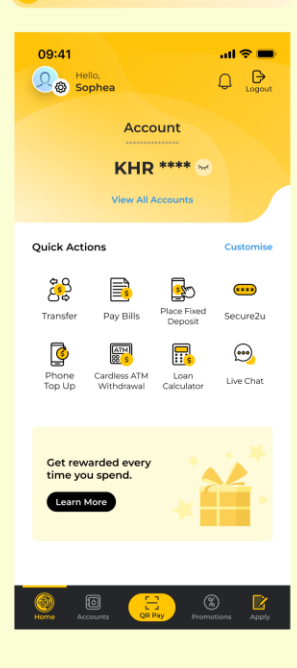

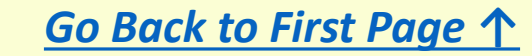

Maybank

• Here is a quick guide for Existing M2U Customer who wishes to login into New M2U KH

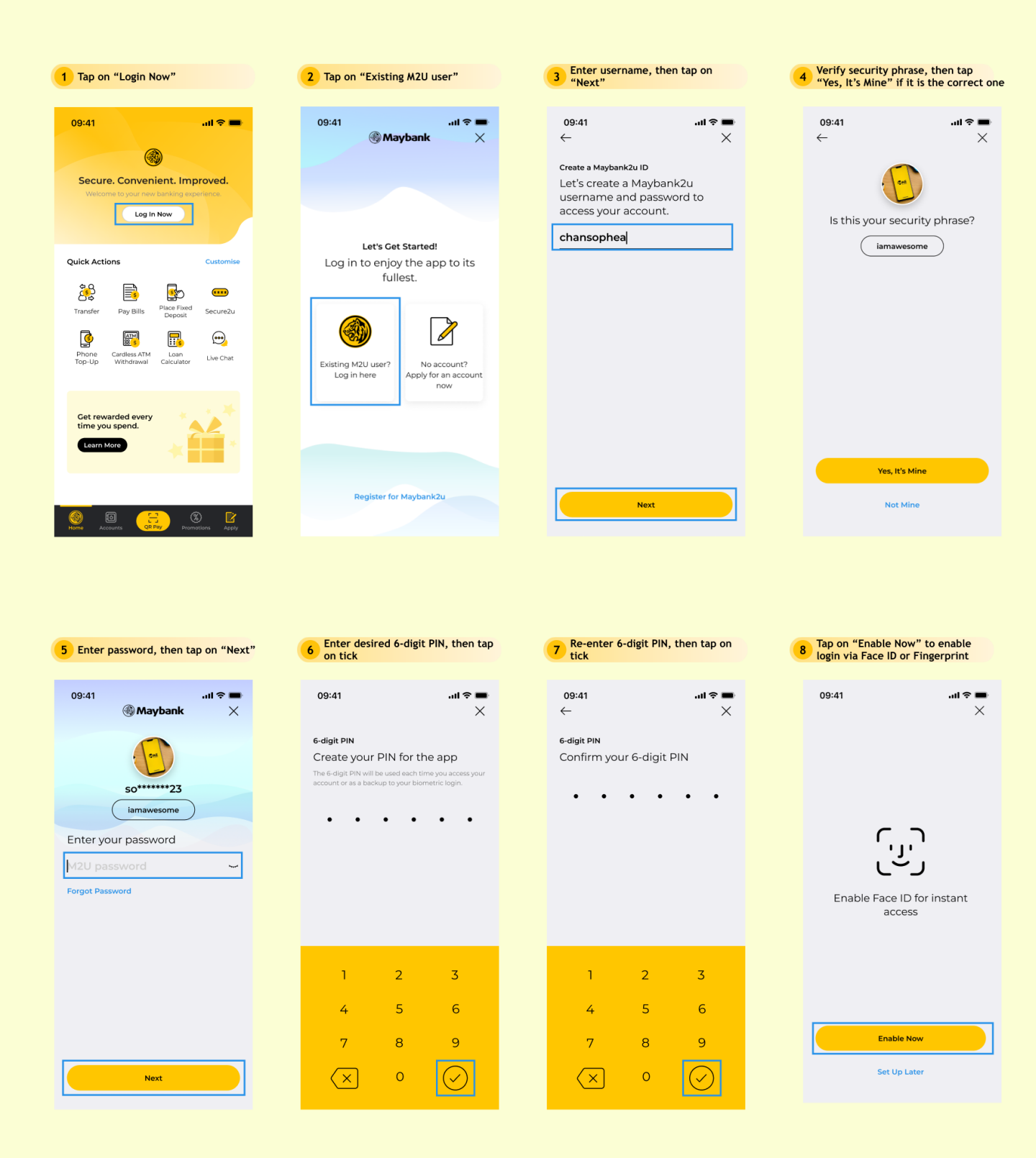

# Existing M2U User Login

#### - "- -

| 09:41               | al 🗢 🖿         |
|---------------------|----------------|
| $\leftarrow$        |                |
|                     |                |
| One Time Password   |                |
| Your OTP will be s  | ent to +855 12 |
| *** *78. Please con | firm your      |
| phone number.       |                |
|                     |                |
|                     |                |
|                     |                |
|                     |                |
|                     |                |
|                     |                |
|                     |                |
|                     |                |
|                     |                |
|                     |                |
|                     |                |
|                     |                |
|                     |                |
|                     |                |
|                     |                |
|                     |                |
| Confir              | m              |
|                     |                |
| Not Mi              | ne             |
|                     |                |
|                     |                |
|                     |                |

| 10 Enter OTP, ther                    | tap on tick       |
|---------------------------------------|-------------------|
| 09:41                                 | •■ \$ ان.<br>×    |
| One Time Password<br>Enter OTP sent t | o +855 12 *** *89 |
| •••                                   | •••               |
| Resend OTP in 01:59                   |                   |

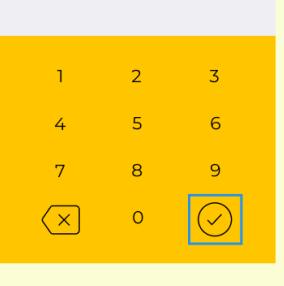

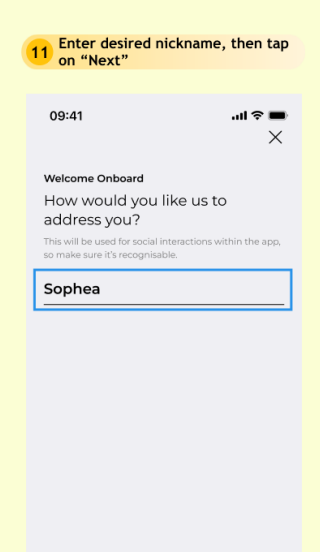

12 Set Primary Account, then tap on "Next" 09:41 ..ll 🗢 🔳  $\times$ Set Primary Account Select an account for your daily transactions such as QR Pay. Note: This account will be displayed rig home screen for quick and easy access

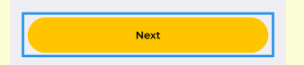

Next

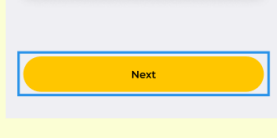

15 Tap on "Next" 16 Tap on "Confirm" .... 🗇 🔳 09:41 .ul 🕆 🔳 X  $\leftarrow$ Device Name One Time Password Secure2u will link to this device Your OTP will be sent to +85512 \*\*\* \*78. Please confirm your iPhone phone number.

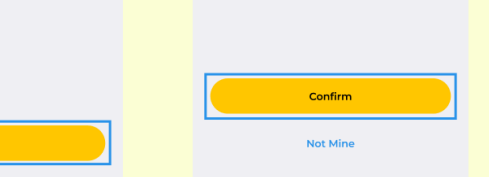

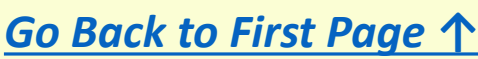

13 Tap on "Activate Secure2u"

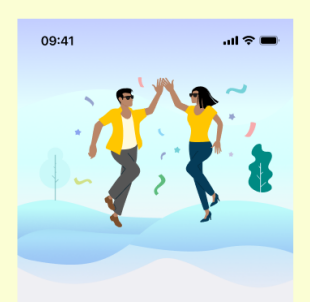

Set up successful You're all set to enjoy the app. Activate Secure2u now for a safer way to approve your online transactions.

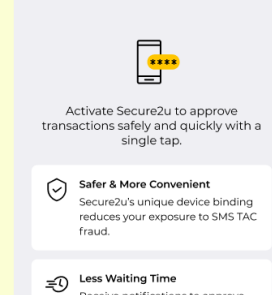

14 Tap on "Activate Secure2u"

Secure2u

.... 🗢 🔳

09:41

09:41

Receive notifications to approve transactions faster than SMS TAC

What is Secure2u?

Activate Secure2u

Activate Secure2u

Page 2/3

# Existing M2U User Login

#### 17 Enter OTP, then tap on tick

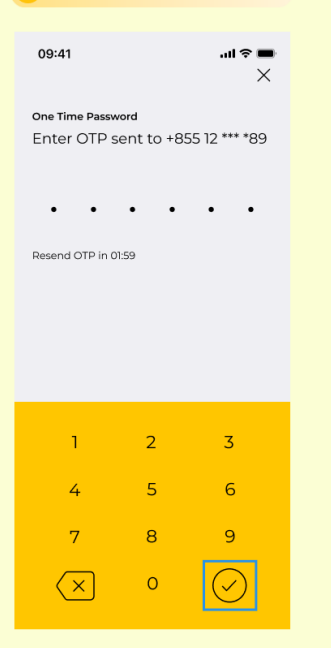

#### 18 Tap on "Done"

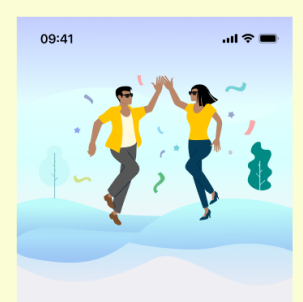

#### Secure2u enabled You may now authorise your transactions securely via the app.

# Done

#### 19 Welcome to M2U dashboard!

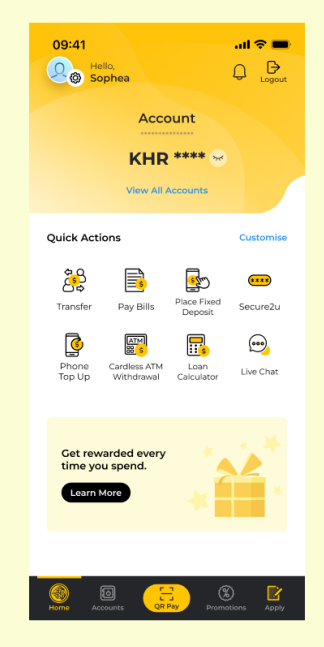

Maybank

- Here is a quick guide for customer who wishes to transfer to own account within Maybank Cambodia
- Transaction could be immediate or scheduled (scheduled up to 30 days from present date)

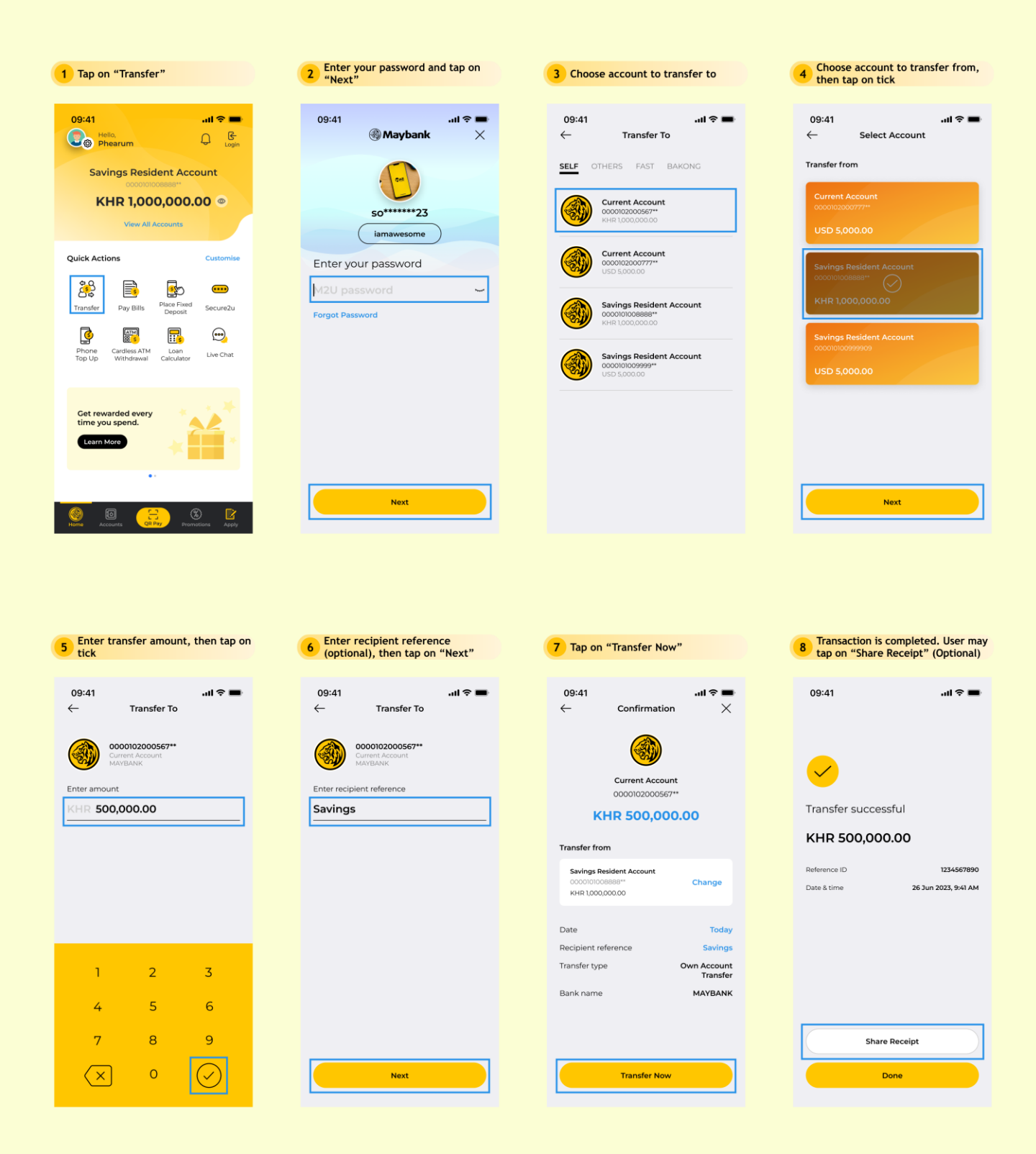

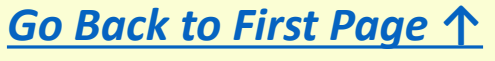

Transfer to Own Account within Maybank

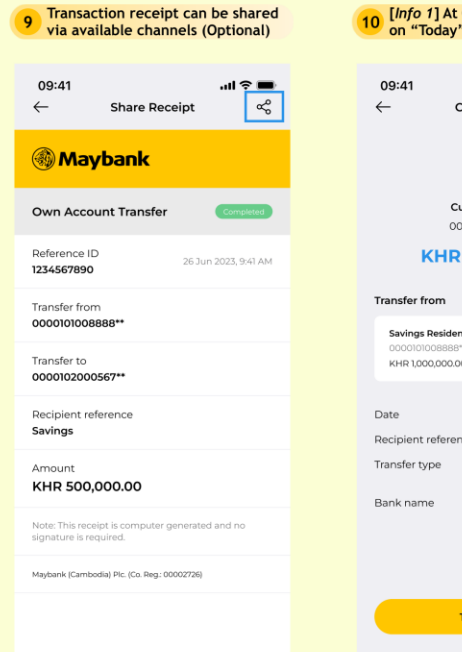

Maybank

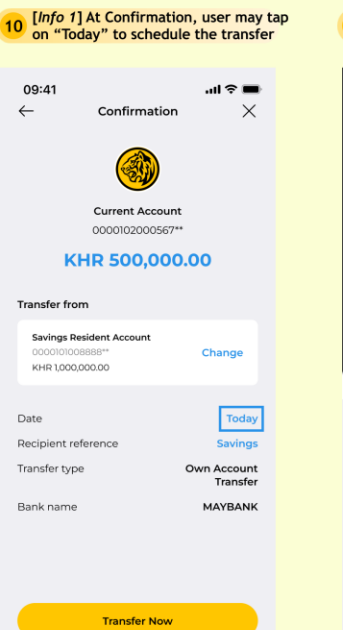

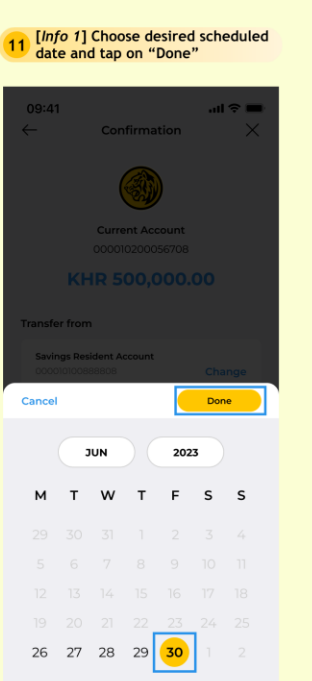

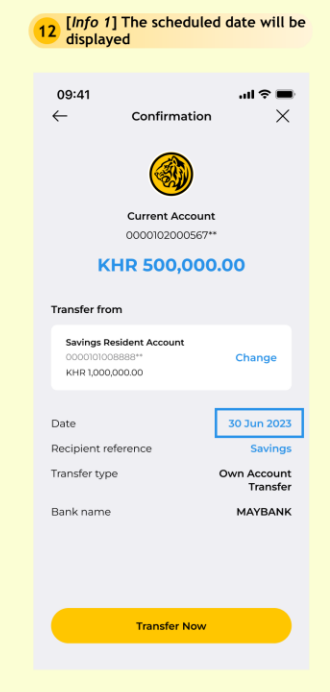

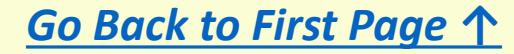

Maybank

- Here is a quick guide for customer who wishes to transfer to other account within Maybank Cambodia
- Transaction could be immediate or scheduled (scheduled up to 30 days from present date)

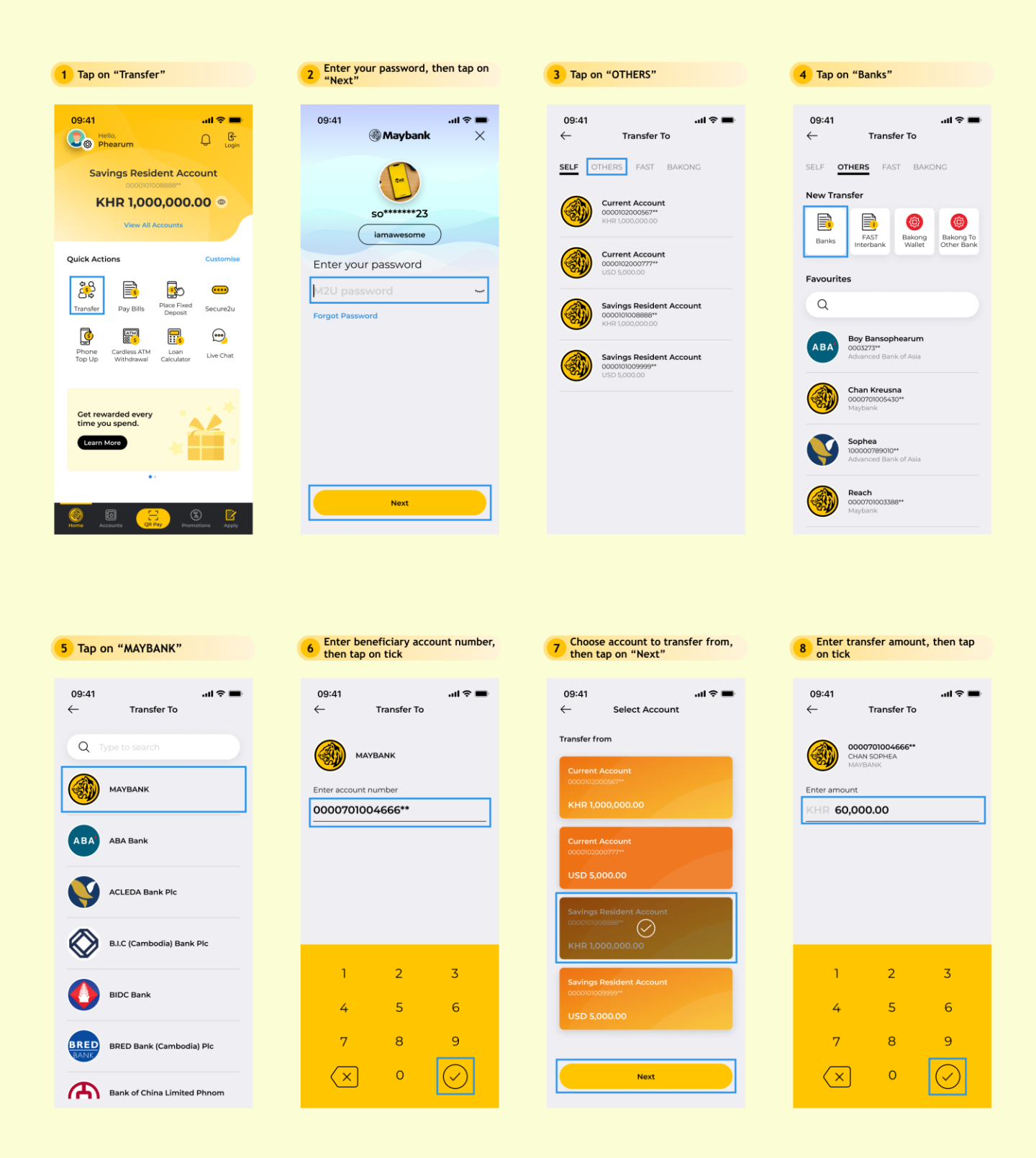

<u>Go Back to First Page ↑</u>

# Transfer to Other Account within Maybank

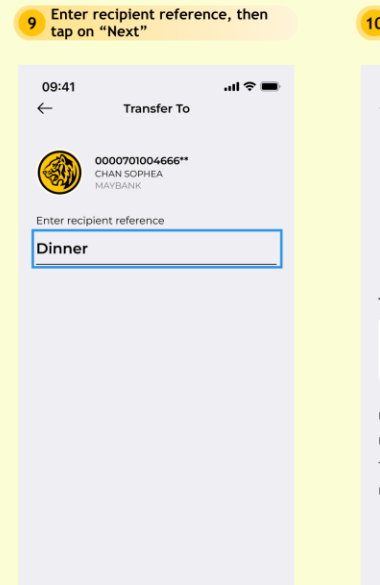

Next

13 Transactio via availat

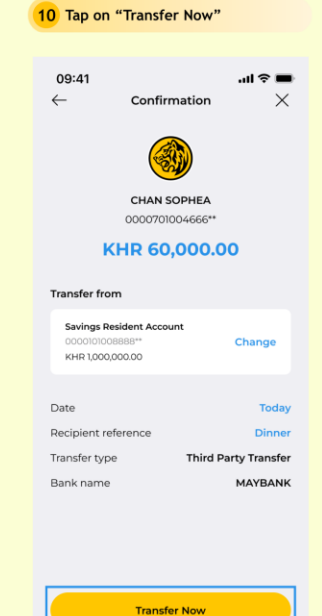

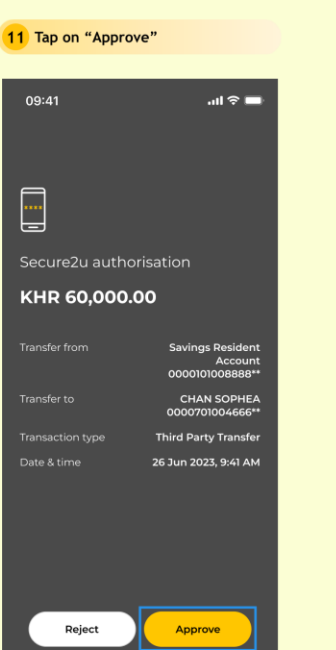

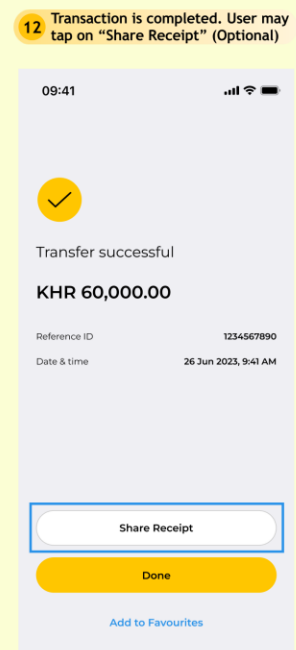

| Transaction receipt can be shared<br>via available channels (Optional) | [Info 1] At Confirmation, user may tap<br>on "Today" to schedule the transfer | 15 [Info 1] Choose desired scheduled date and tap on "Done" | 16 [Inf<br>disp        |
|------------------------------------------------------------------------|-------------------------------------------------------------------------------|-------------------------------------------------------------|------------------------|
| 09:41 •••• ? ■<br>← Share Receipt 🖧                                    | 09:41 내 후 〓<br>← Confirmation X                                               | 09:41 and 중 ■<br>← Confirmation ×                           | 09:41<br>←             |
| Maybank                                                                |                                                                               |                                                             |                        |
| Third Party Transfer Completed                                         | CHAN SOPHEA<br>0000701004666**                                                | CHAN SOPHEA<br>000070100466606                              |                        |
| Reference ID 26 Jun 2023, 9:41 AM                                      | KHR 60,000.00                                                                 | KHR 60,000.00                                               |                        |
| Sender name                                                            | Transfer from                                                                 | Date Today                                                  | Transfe                |
| From account 0000101008888**                                           | Savings Resident Account<br>0000101008888** Change<br>KHR 1,000,000.00        | Transfer from Savings Resident<br>Cancel Done               | Savin<br>0000<br>KHR 1 |
| Beneficiary name<br>CHAN SOPHEA                                        | Date Today<br>Recipient reference Dinner                                      | JUN 2023                                                    | Date<br>Recipie        |
| Beneficiary account number<br>0000701004666**                          | Transfer type Third Party Transfer<br>Bank name MAYBANK                       | MTWTFSS                                                     | Transfei<br>Bank na    |
| Recipient reference<br>Dinner                                          |                                                                               |                                                             |                        |
| Amount                                                                 |                                                                               |                                                             |                        |
| кнк 60,000.00                                                          | Transfer Now                                                                  | 19 20 21 22 23 24 25                                        |                        |
| Note: This receipt is computer generated and no signature is required. |                                                                               | 26 27 28 29 <mark>30</mark> 1 2                             |                        |

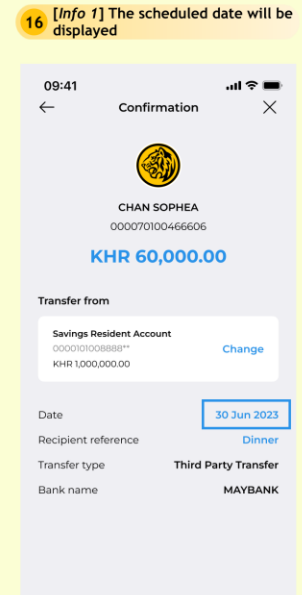

Transfer Now

- Here is a quick guide for customer who wishes to transfer to other bank via National Clearing System
- Transferring may take 1 to 2 business days
- Applicable account is USD

Maybank

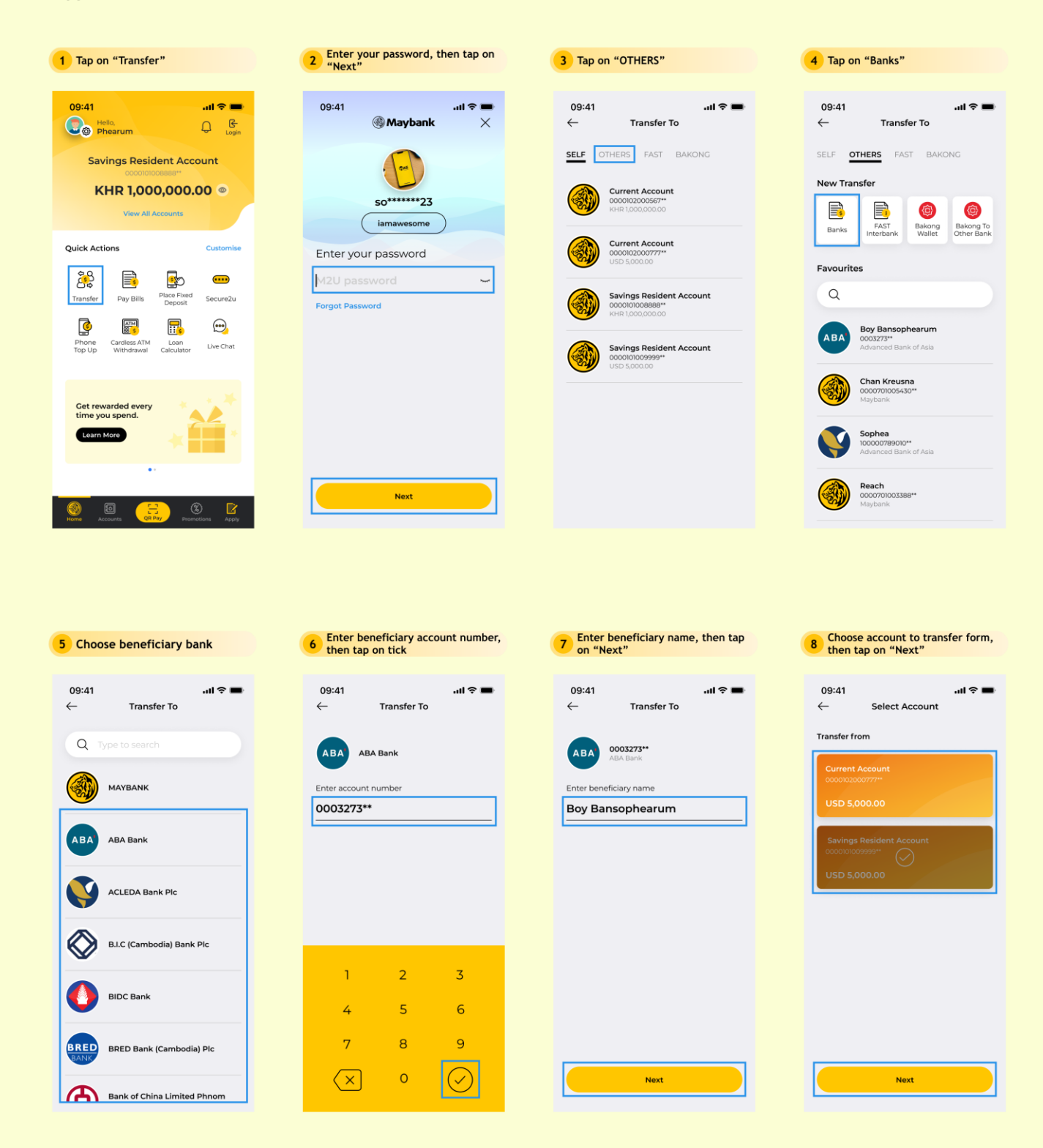

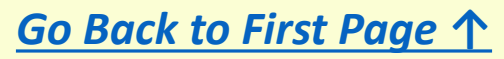

# Transfer to Other Bank via NCS

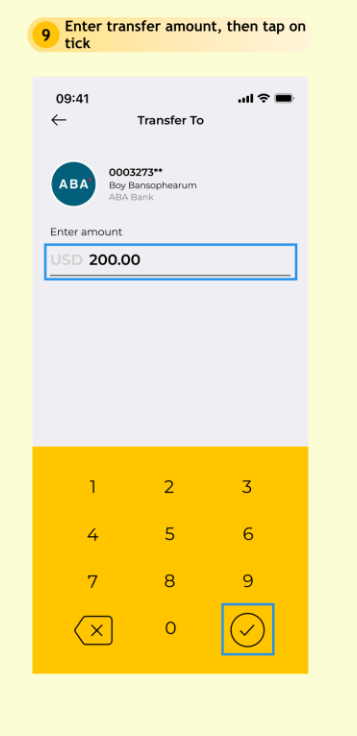

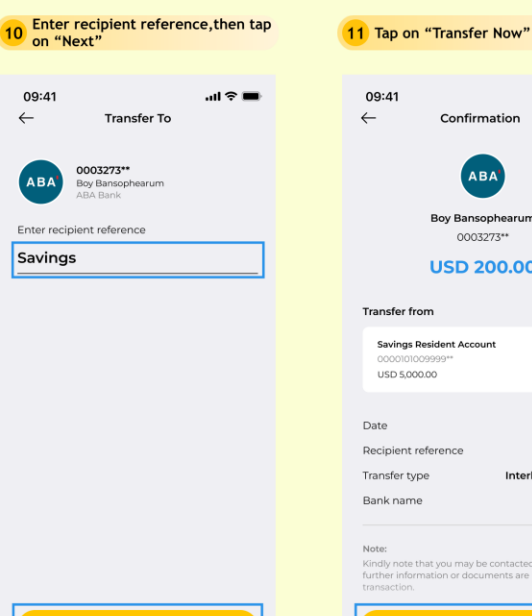

 $\leftarrow$ 

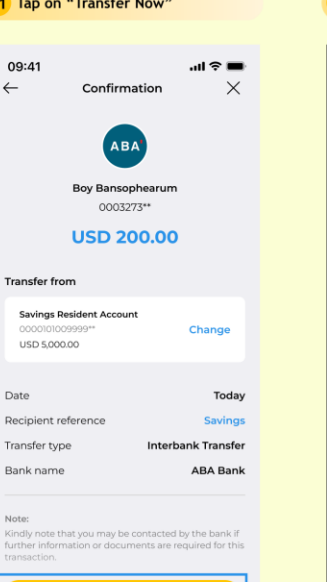

Transfer Now

| 12 Tap on "Appro | ve"                                            |
|------------------|------------------------------------------------|
|                  |                                                |
| 09:41            | տ <b>ե 🗢 📼</b>                                 |
|                  |                                                |
| Secure2u autho   | prisation                                      |
| USD 200.00       |                                                |
|                  | Savings Resident<br>Account<br>0000101009999** |
|                  | ABA Bank<br>Boy Bansophearum<br>0003273**      |
|                  | Interbank Transfer                             |
|                  | 26 Jun 2023, 9:41 AM                           |
| Reject           | Approve                                        |

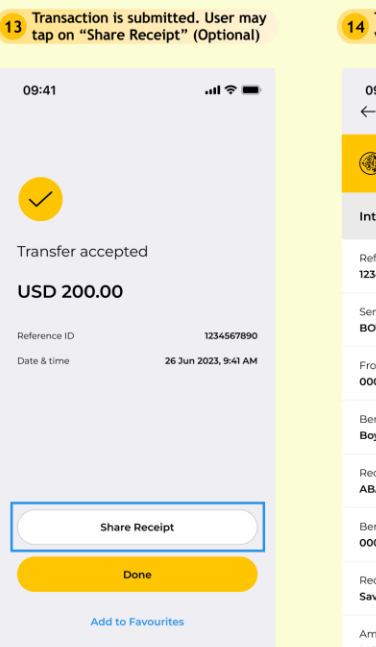

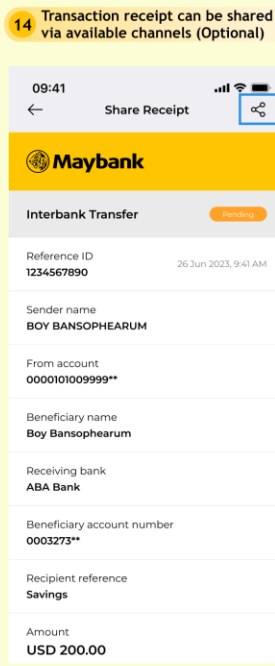

Next

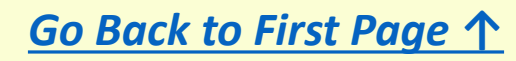

Maybank

- Here is a quick guide for customer who wishes to transfer to other bank via FAST Interbank Channel
- Fast Interbank Transfer should take minutes
- Applicable transfer currency is KHR

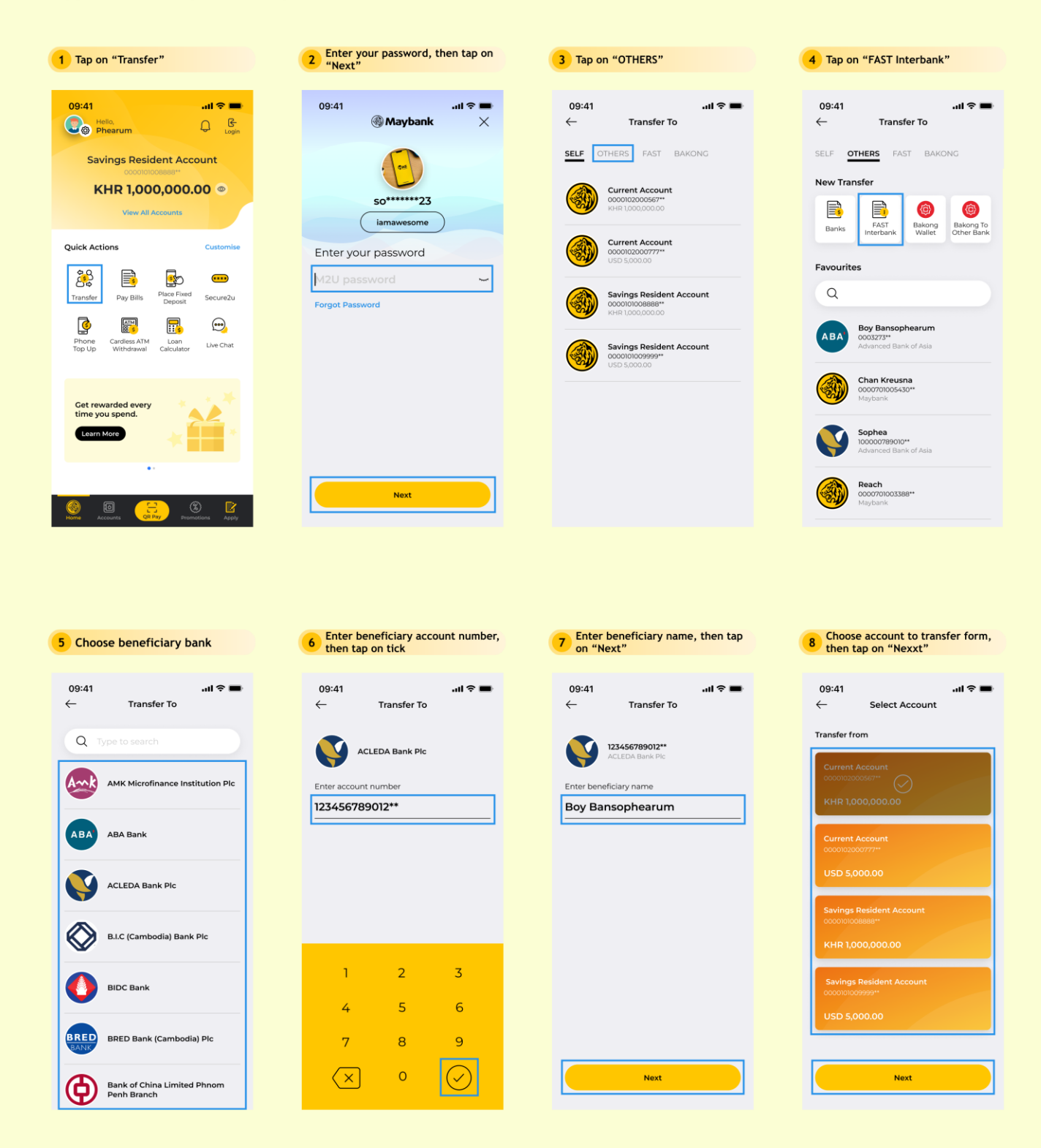

<u>Go Back to First Page ↑</u>

Transfer to Other Banks via Fast Interbank

 $\times$ 

Today

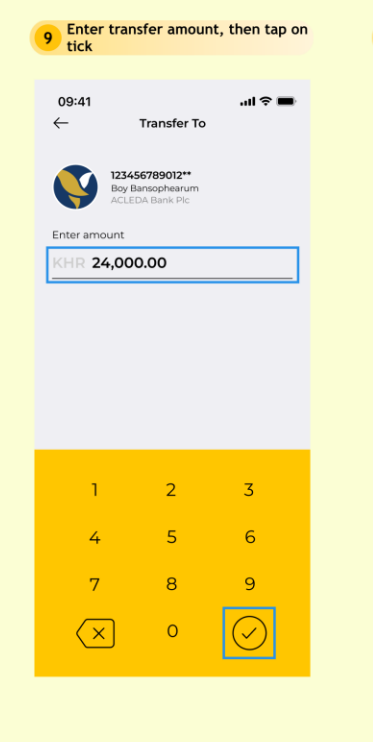

09:41

 $\leftarrow$ 

Maybank

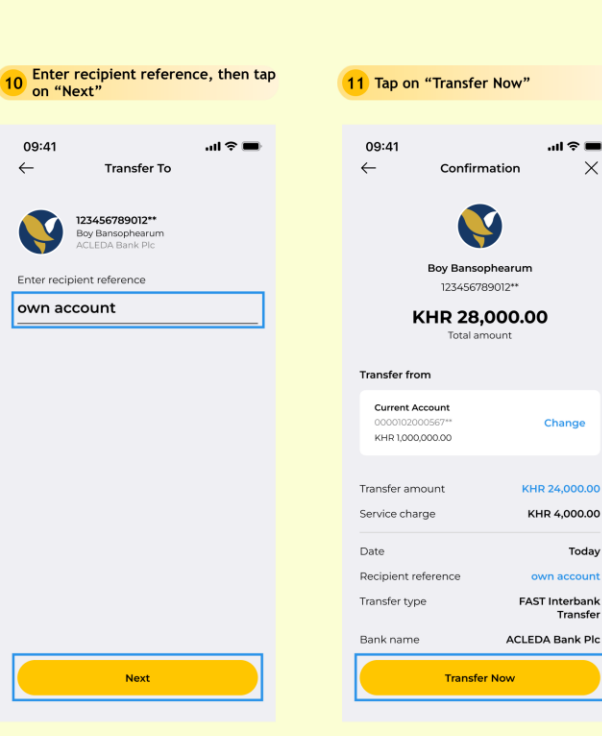

| 12 Tap on "Appro | ove"                                                  |
|------------------|-------------------------------------------------------|
| 09:41            | лII 🗢 🗖                                               |
|                  |                                                       |
| Secure2u auth    | orisation                                             |
| KHR 28,000       | .00                                                   |
|                  |                                                       |
|                  | KHR 24,000.00                                         |
|                  | KHR 4,000.00                                          |
|                  | Current Account<br>0000102000567**                    |
|                  | ACLEDA Bank Plc<br>Boy Bansophearum<br>123456789012** |
|                  | FAST Interbank<br>Transfer                            |
|                  | 26 Jun 2023, 9:41 AM                                  |
| Reject           | Approve                                               |

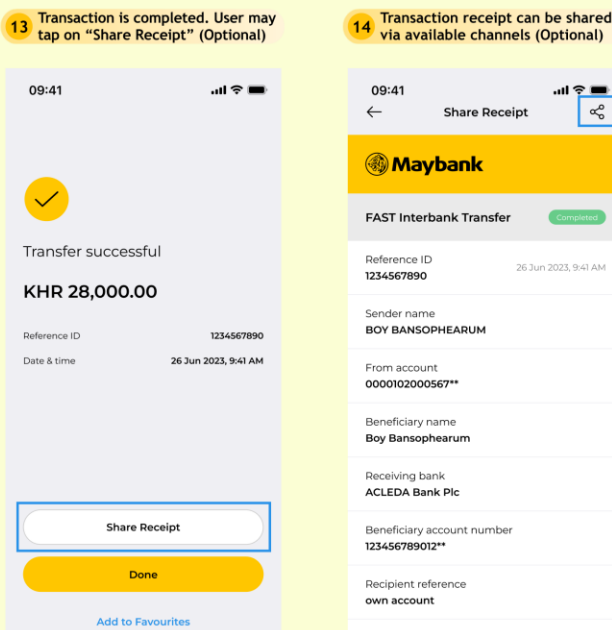

Share Receipt ~° Maybank FAST Interbank Transfer Reference ID 26 Jun 2023, 9:41 AM 1234567890 Condor nam BOY BANSOPHEARUM From account 0000102000567\*\* Beneficiary name Boy Bansophearum Receiving bank ACLEDA Bank Plc ary account number 123456789012\*\* Recipient reference own account Transfer amount KHR 24,000.00

all.

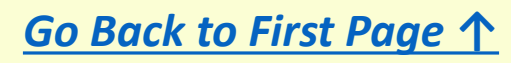

Maybank

- Here is a quick guide for customer who wishes to transfer to other bank via Bakong Channel
- Transfer to other banks via Bakong should take minutes

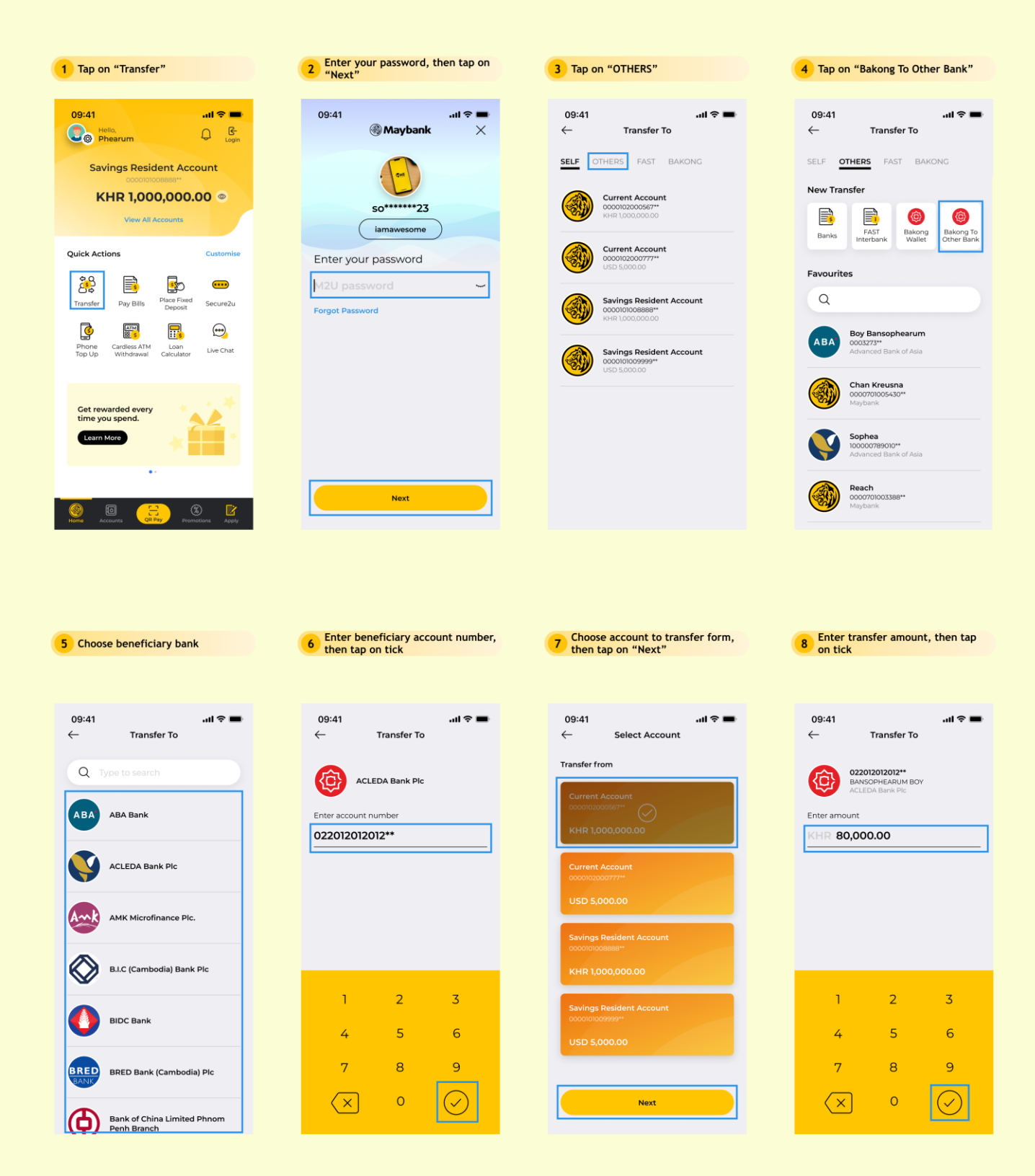

# Transfer to Other Banks via Bakong

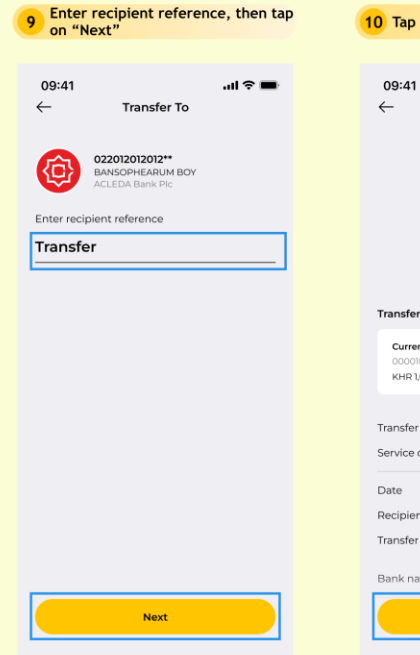

| 10 Tap on                              | "Transfer                 | Now"              |                             |  |  |  |
|----------------------------------------|---------------------------|-------------------|-----------------------------|--|--|--|
|                                        |                           |                   |                             |  |  |  |
| 09:41<br>←                             | Confirm                   | ation             | ∎ \$ lh.<br>X               |  |  |  |
|                                        | Ø                         |                   |                             |  |  |  |
| E                                      | 022012012                 | RUM BOY<br>2012** | ,                           |  |  |  |
| к                                      | KHR 80,000.00             |                   |                             |  |  |  |
| Transfer fror                          | n                         |                   |                             |  |  |  |
| Current Ac<br>000010200<br>KHR 1,000,0 | count<br>0567**<br>000.00 |                   | Change                      |  |  |  |
| Transfer amo                           | ount                      | кн                | R 80,000.00                 |  |  |  |
| Service charg                          | ge                        |                   | KHR 0.00                    |  |  |  |
| Date                                   |                           |                   | Today                       |  |  |  |
| Recipient ref                          | erence                    |                   | Transfer                    |  |  |  |
| Transfer type                          | 2                         | Bakong            | g transfer to<br>other bank |  |  |  |
| Bank name                              |                           | ACLED             | DA Bank Plc                 |  |  |  |
|                                        | Transfer Now              |                   |                             |  |  |  |
|                                        |                           |                   |                             |  |  |  |

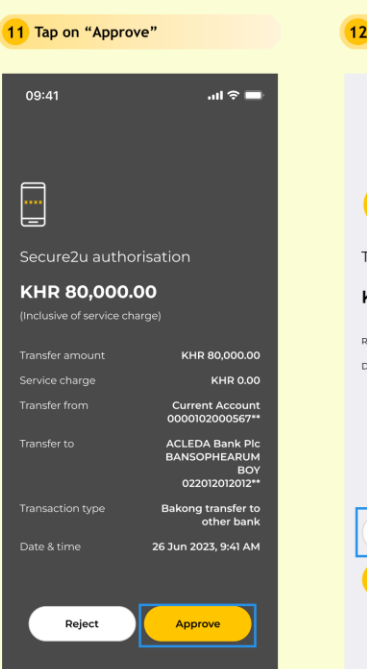

| 12 Transaction is completed. User may tap on "Share Receipt" (Optional) |                      |  |  |
|-------------------------------------------------------------------------|----------------------|--|--|
| 09:41                                                                   | ail ≎ ■              |  |  |
|                                                                         |                      |  |  |
| $\checkmark$                                                            |                      |  |  |
| Transfer su                                                             | iccessful            |  |  |
| KHR 80,0                                                                | 00.00                |  |  |
| Reference ID                                                            | 1234567890           |  |  |
| Date & time                                                             | 26 Jun 2023, 9:41 AM |  |  |
|                                                                         |                      |  |  |
|                                                                         |                      |  |  |
|                                                                         |                      |  |  |
|                                                                         | Share Receipt        |  |  |
|                                                                         | Done                 |  |  |
| ,                                                                       | Add to Favourites    |  |  |

## 13 Transaction receipt can be shared via available channels (Optional)

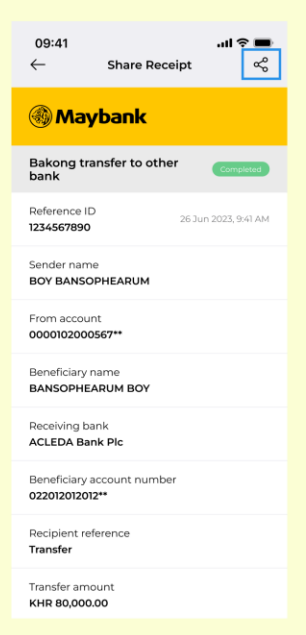

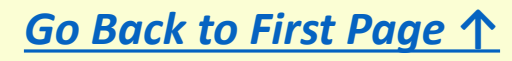

Maybank

- Here is a quick guide for customer who wishes to transfer to Bakong Wallet
- Transfer to Bakong Wallet should take minutes

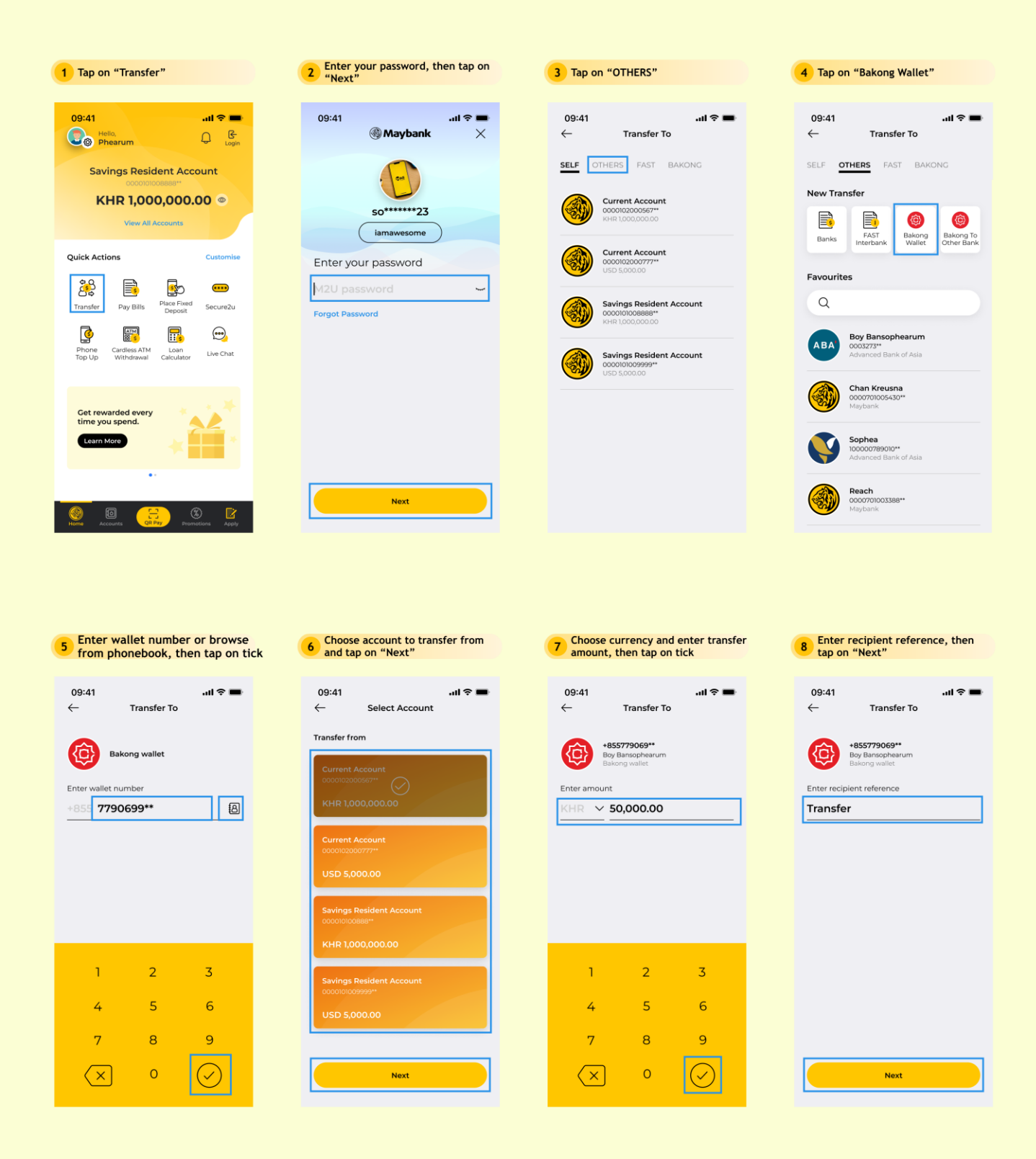

<u>Go Back to First Page ↑</u>

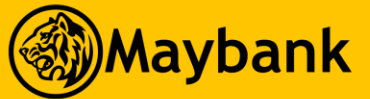

# Transfer to Bakong Wallet

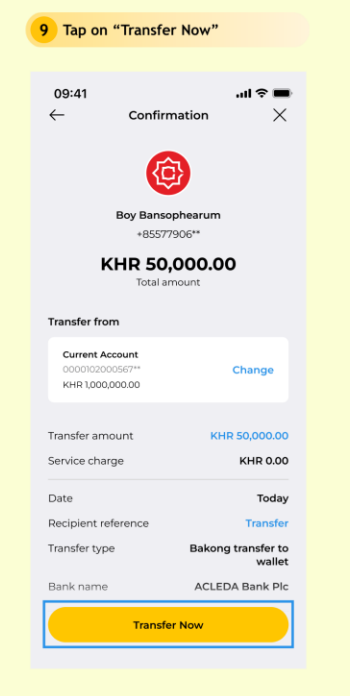

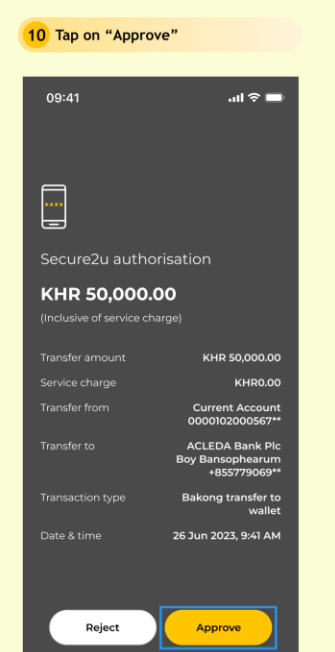

| 11 Transaction is completed. User may tap on "Share Receipt" (Optional) |                      |  |
|-------------------------------------------------------------------------|----------------------|--|
| 09:41                                                                   | .al ≎ ■              |  |
|                                                                         |                      |  |
| $\checkmark$                                                            |                      |  |
| Transfer su                                                             | Jccessful            |  |
| KHR 50,0                                                                | 00.00                |  |
| Reference ID                                                            | 1234567890           |  |
| Date & time                                                             | 26 Jun 2023, 9:41 AM |  |
|                                                                         |                      |  |
|                                                                         |                      |  |
|                                                                         |                      |  |
| Share Receipt                                                           |                      |  |
|                                                                         | Done                 |  |
| Add to Favourites                                                       |                      |  |
|                                                                         |                      |  |

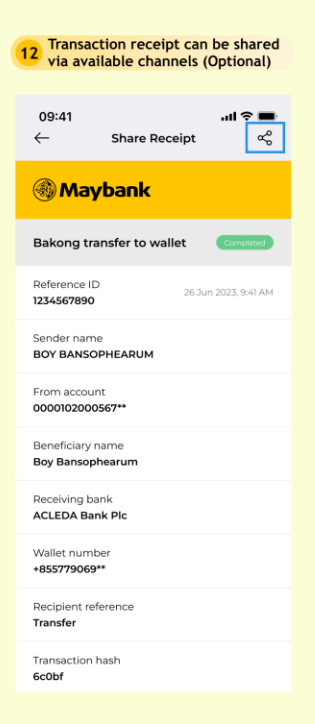

#### 13 [Info 1] at step 5, this confirmation would pop up if wallet is not verified

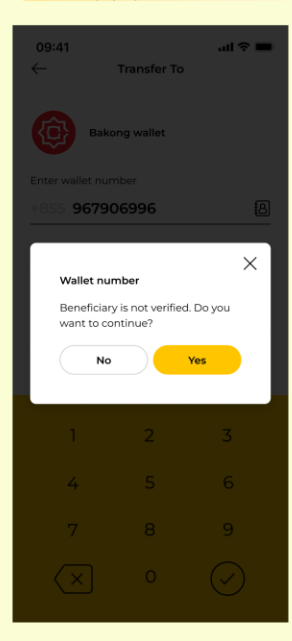

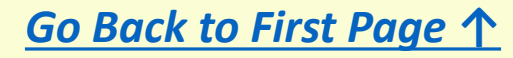

## I. QR Payment - Activation

Maybank

- Here is a quick guide for customer who wishes activate QR Payment
- Customer could set up QR payment that would perform seamlessly without entering the password up to USD 500 or equivalent

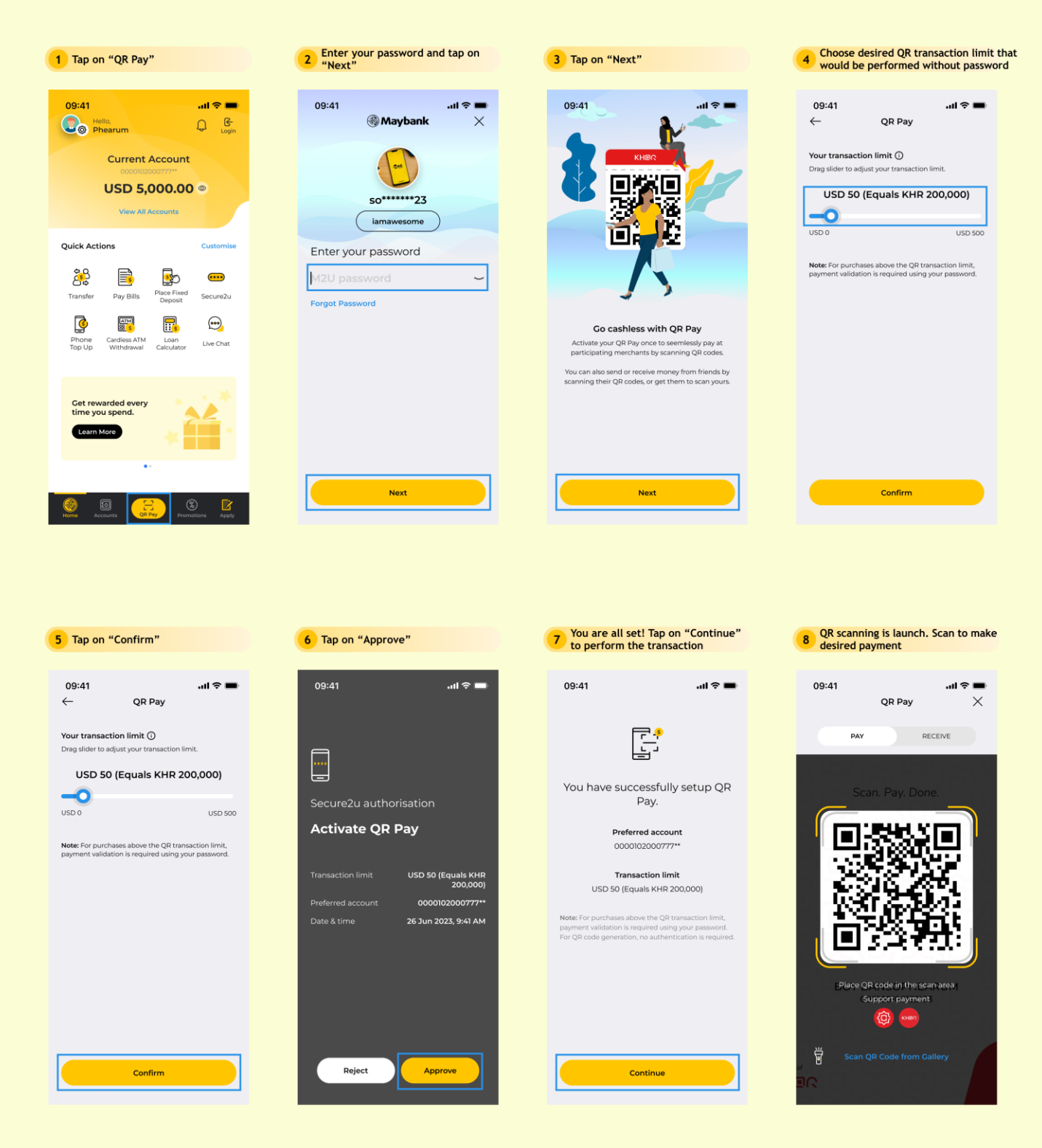

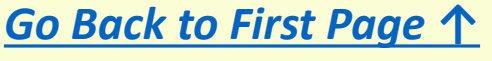

## II. QR Payment - Making Payment to KHQR

Maybank

- Here is a quick guide for customer who wishes to perform payment via QR
- Customer could perform QR payment to Maybank KHQR and KHQR of all members

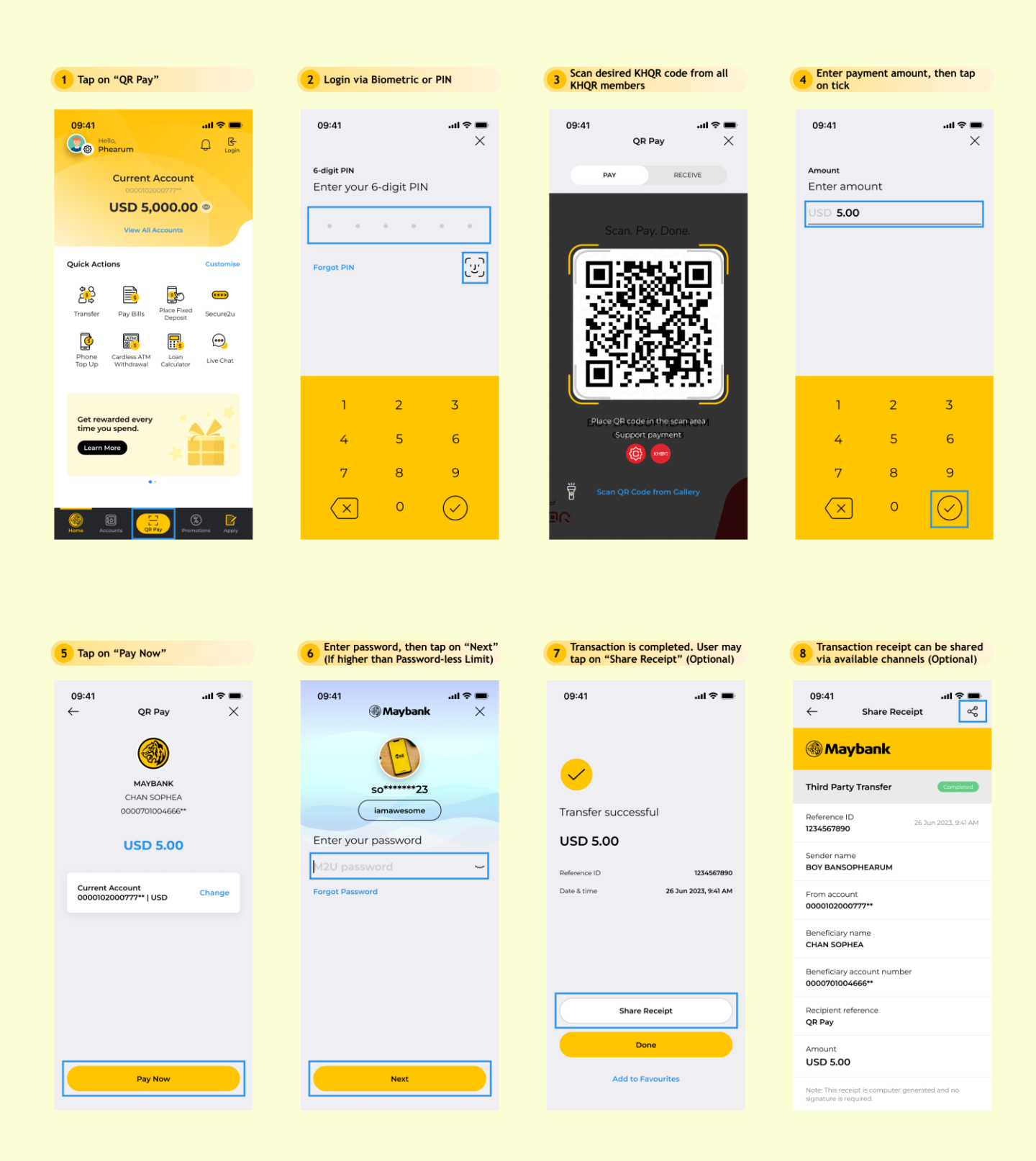

## III. QR Payment - Receiving Payment via kHQR

Maybank

- Here is a quick guide for new customer who wishes to generate KHQR to receive payment
- Once QR is generated, customer may present to QR to receive payment from Maybank customer and all KHQR members

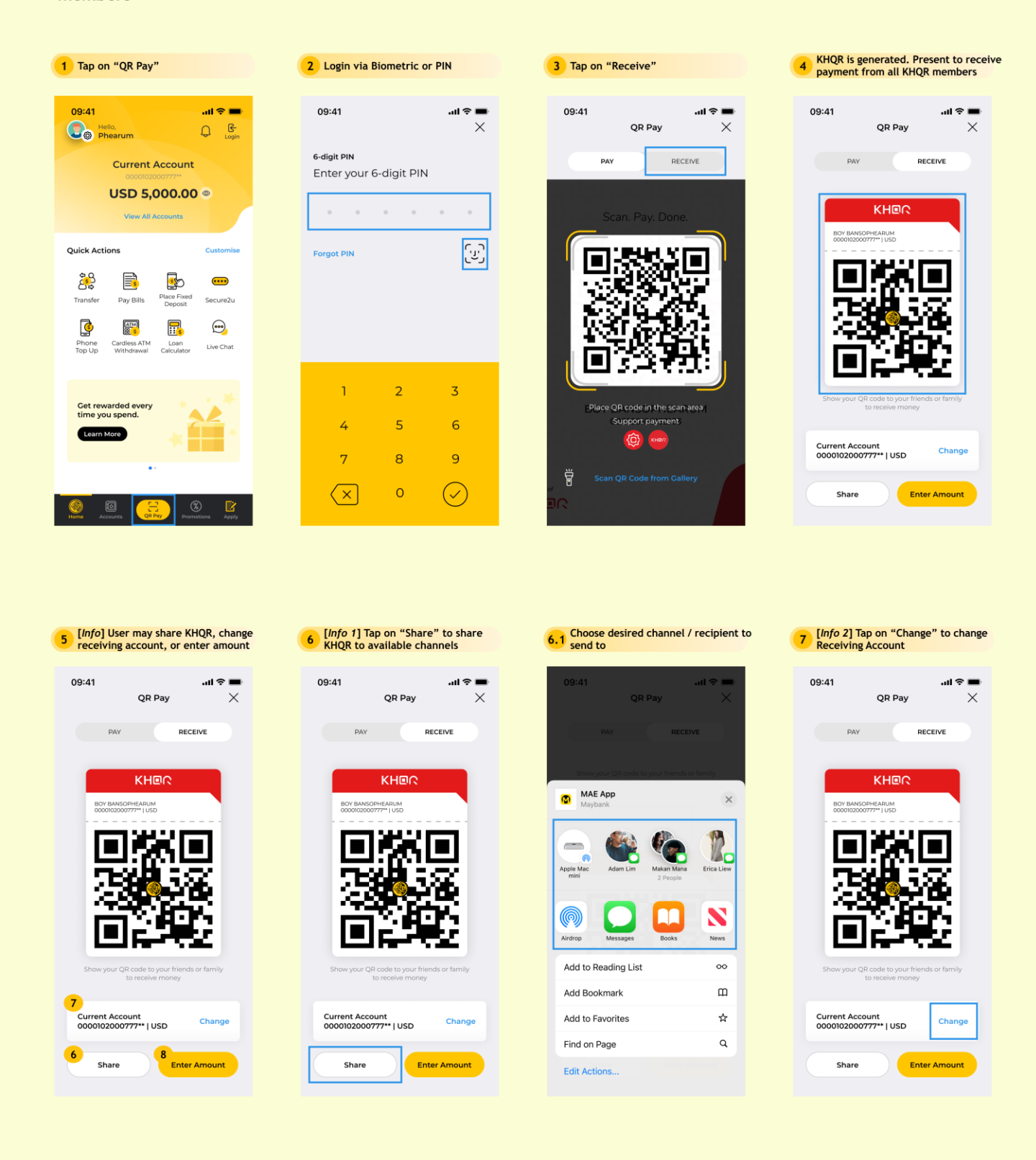

## III. QR Payment - Receiving Payment via kHQR (Cont.)

Maybank

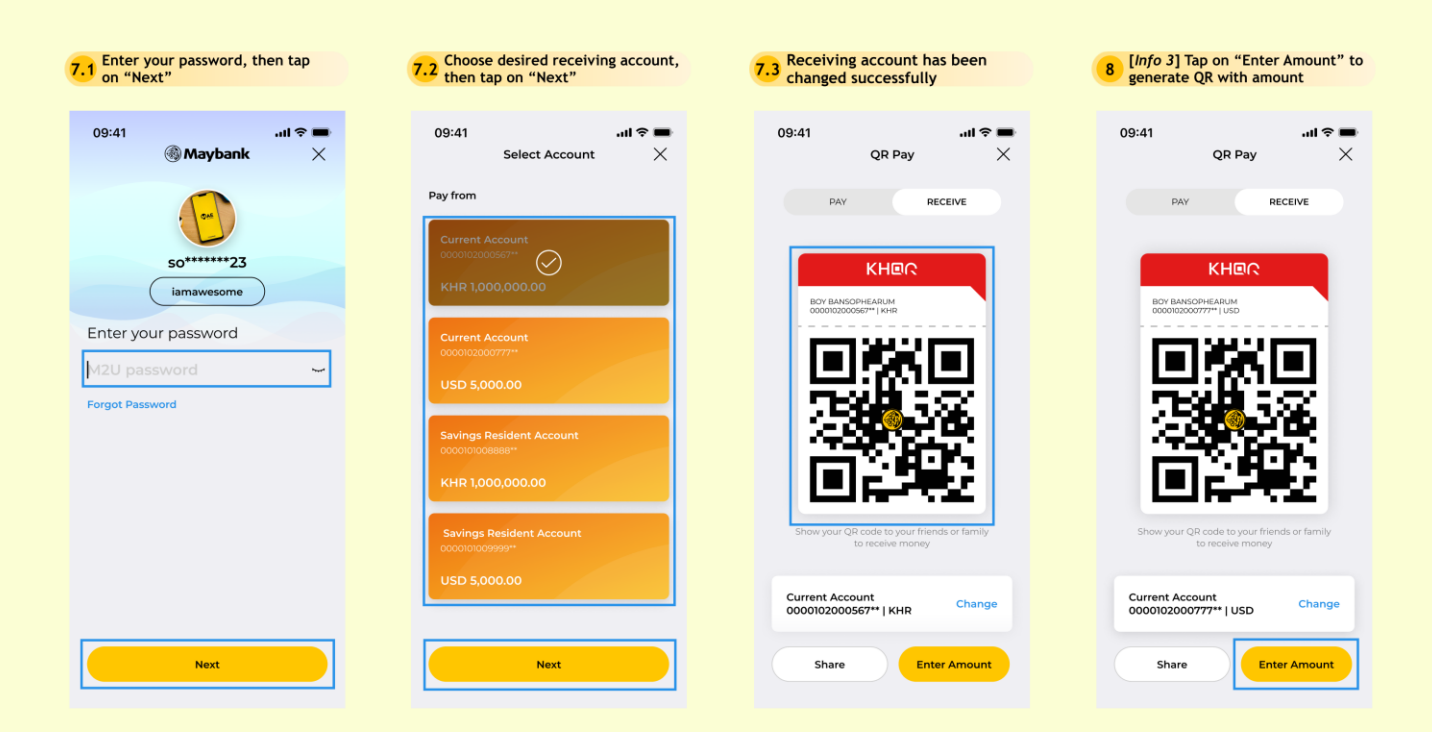

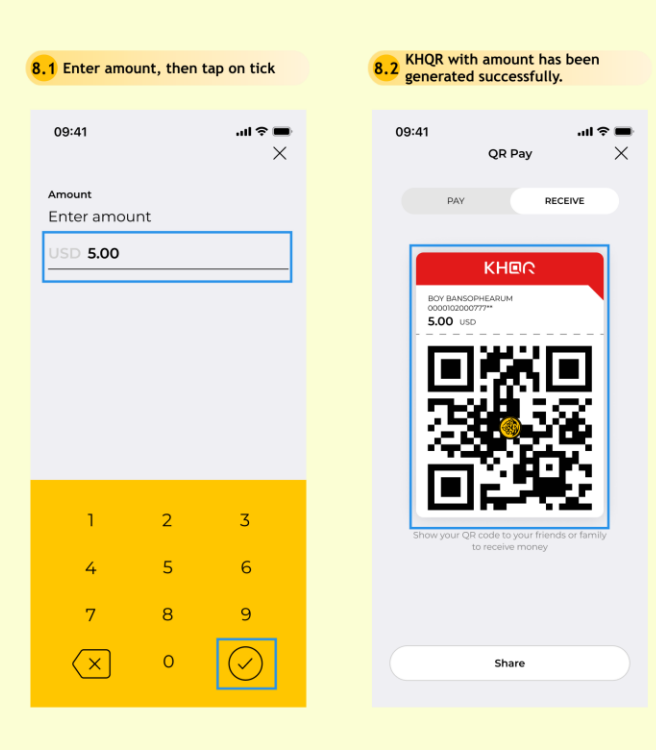

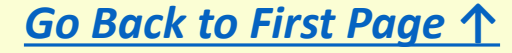

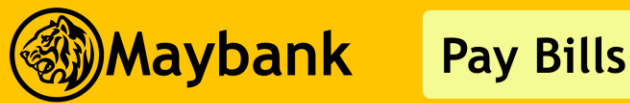

- Here is a quick guide for customer who wishes to pay bills via M2U
- Transaction could be immediate or scheduled (scheduled up to 30 days from present date)

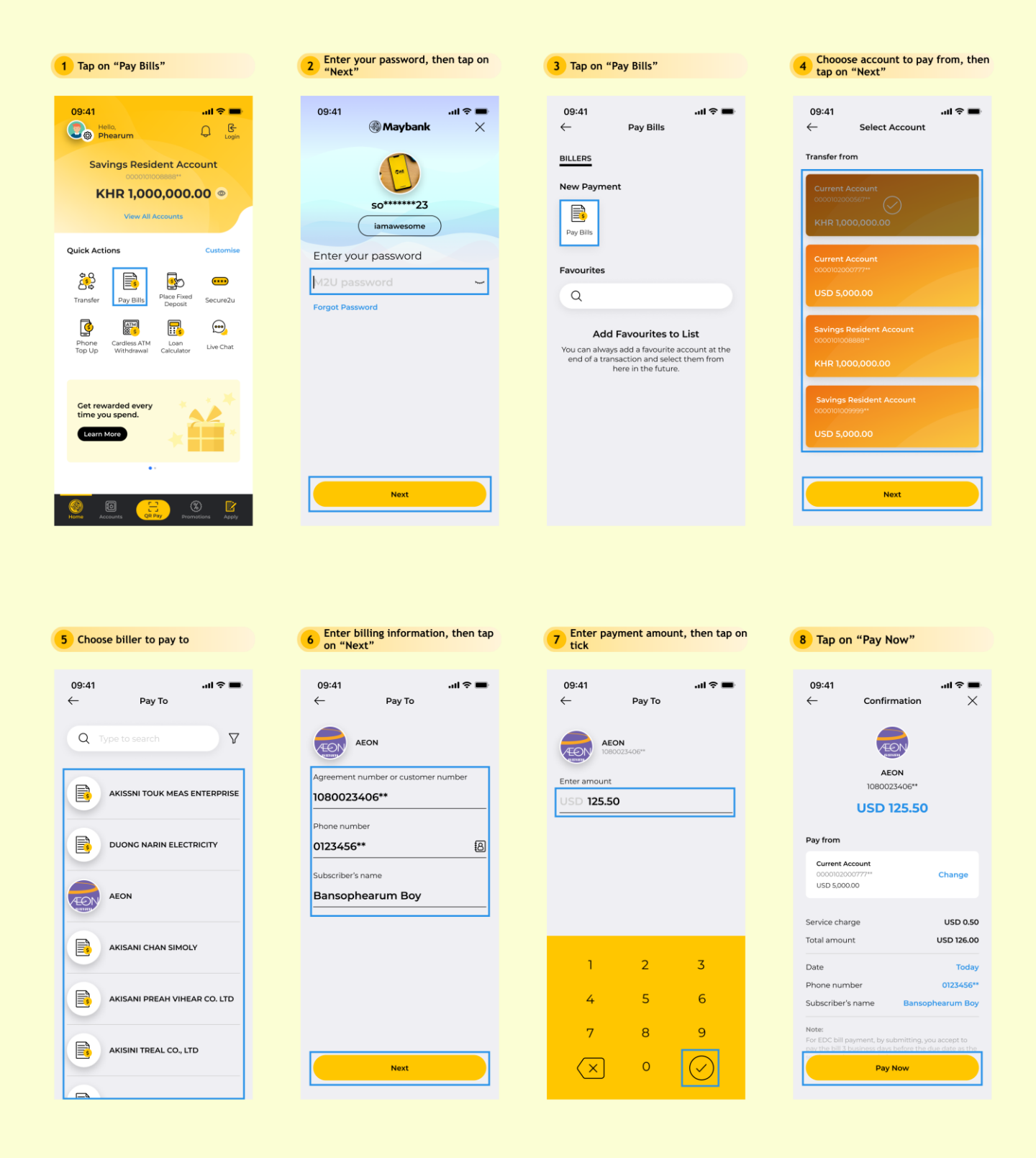

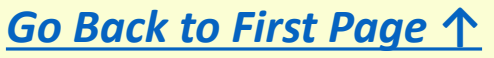

# Pay Bills

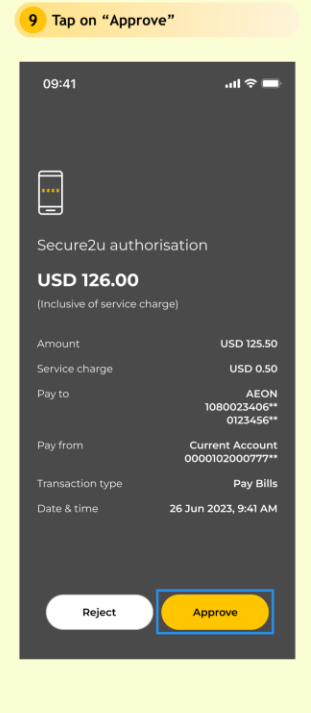

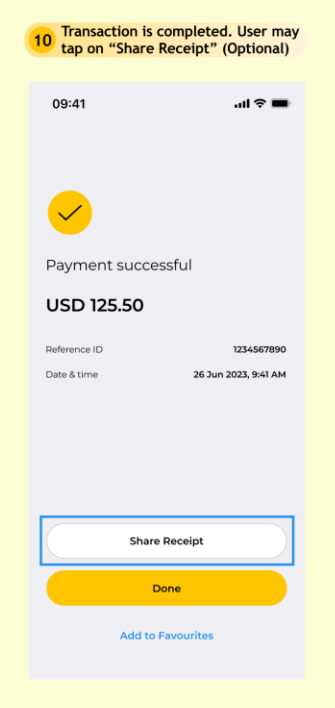

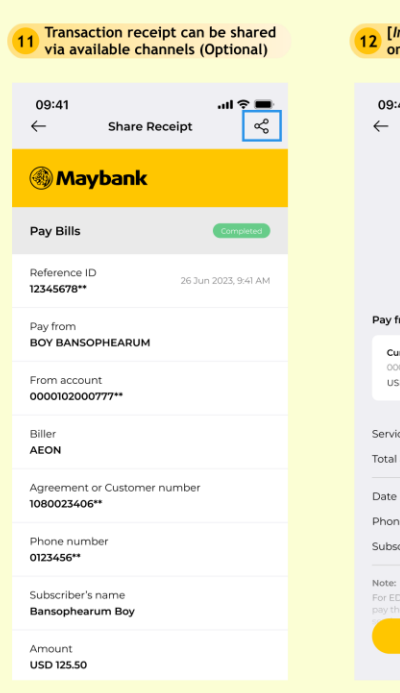

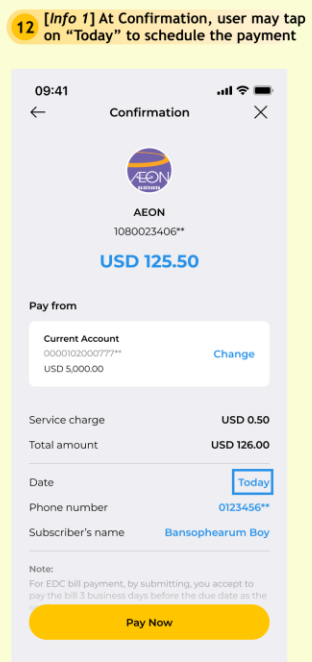

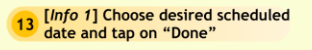

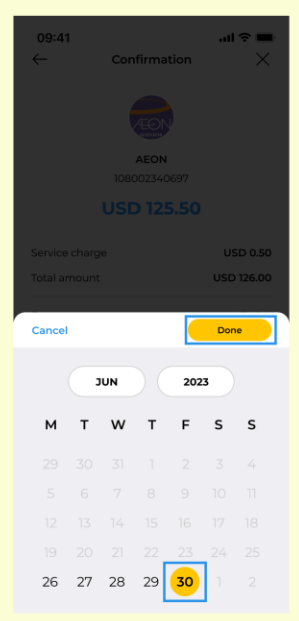

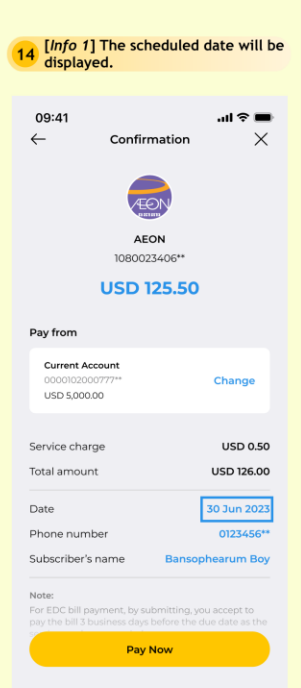

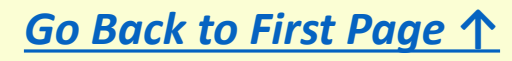

Maybank

- Here is a quick guide for customer who wishes to pinless top up via M2U
- PINless is an immediate top up to the phone number itself

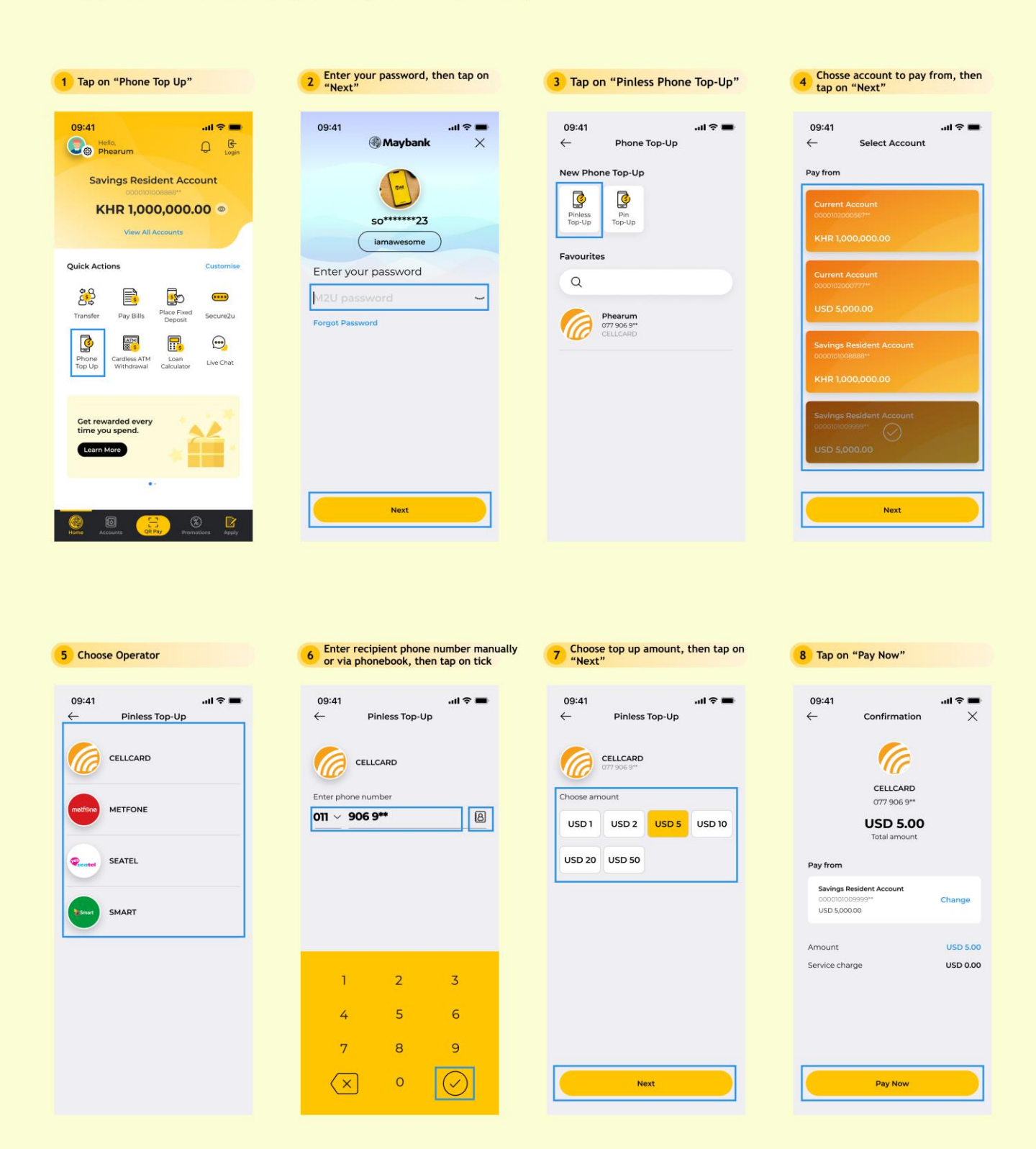

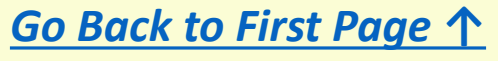

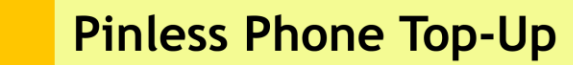

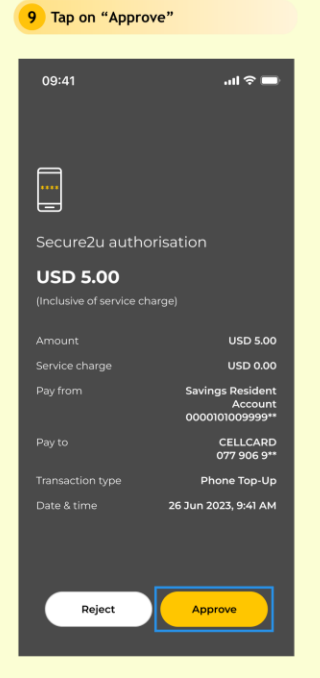

| 10 Transaction is completed. User may tap on "Share Receipt" (Optional) |                      |  |  |  |  |
|-------------------------------------------------------------------------|----------------------|--|--|--|--|
| 09:41                                                                   | all ≎ ■              |  |  |  |  |
| <u>~</u>                                                                |                      |  |  |  |  |
| Payment suc                                                             | cessful              |  |  |  |  |
| USD 5.00                                                                | USD 5.00             |  |  |  |  |
| Reference ID                                                            | 1234567890           |  |  |  |  |
| Date & time                                                             | 26 Jun 2023, 9:41 AM |  |  |  |  |
| Telco                                                                   | CELLCARD             |  |  |  |  |
| Phone number                                                            | 077 906 9**          |  |  |  |  |
|                                                                         |                      |  |  |  |  |
| Sł                                                                      | nare Receipt         |  |  |  |  |
|                                                                         | Done                 |  |  |  |  |
| Add                                                                     | to Favourites        |  |  |  |  |

| Transaction receipt can be shared<br>via available channels (Optional) |                                   |                 |
|------------------------------------------------------------------------|-----------------------------------|-----------------|
| 09:41<br>←                                                             | Share Receipt                     | •¶ \$ ■         |
| 🛞 May                                                                  | bank                              |                 |
| Pinless Top                                                            | -Up                               | Completed       |
| Reference ID<br>1234567890                                             | 26 Ju                             | n 2023, 9:41 AM |
| From accoun<br>00001010099                                             | t<br>199**                        |                 |
| Telco<br>CELLCARD                                                      |                                   |                 |
| Phone numb<br>077 906 9**                                              | er                                |                 |
| Amount<br>USD 5.00                                                     |                                   |                 |
| Service charg<br>USD 0.00                                              | je                                |                 |
| Total amount                                                           |                                   |                 |
| Note: This receip<br>signature is req                                  | pt is computer generate<br>uired. | d and no        |

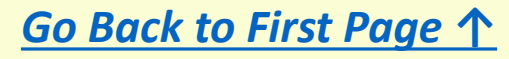

Maybank

- Here is a quick guide for customer who wishes to pin phone top up via M2U
- Pin phone top up is a purchase for pin card code, which could be used to perform top up later

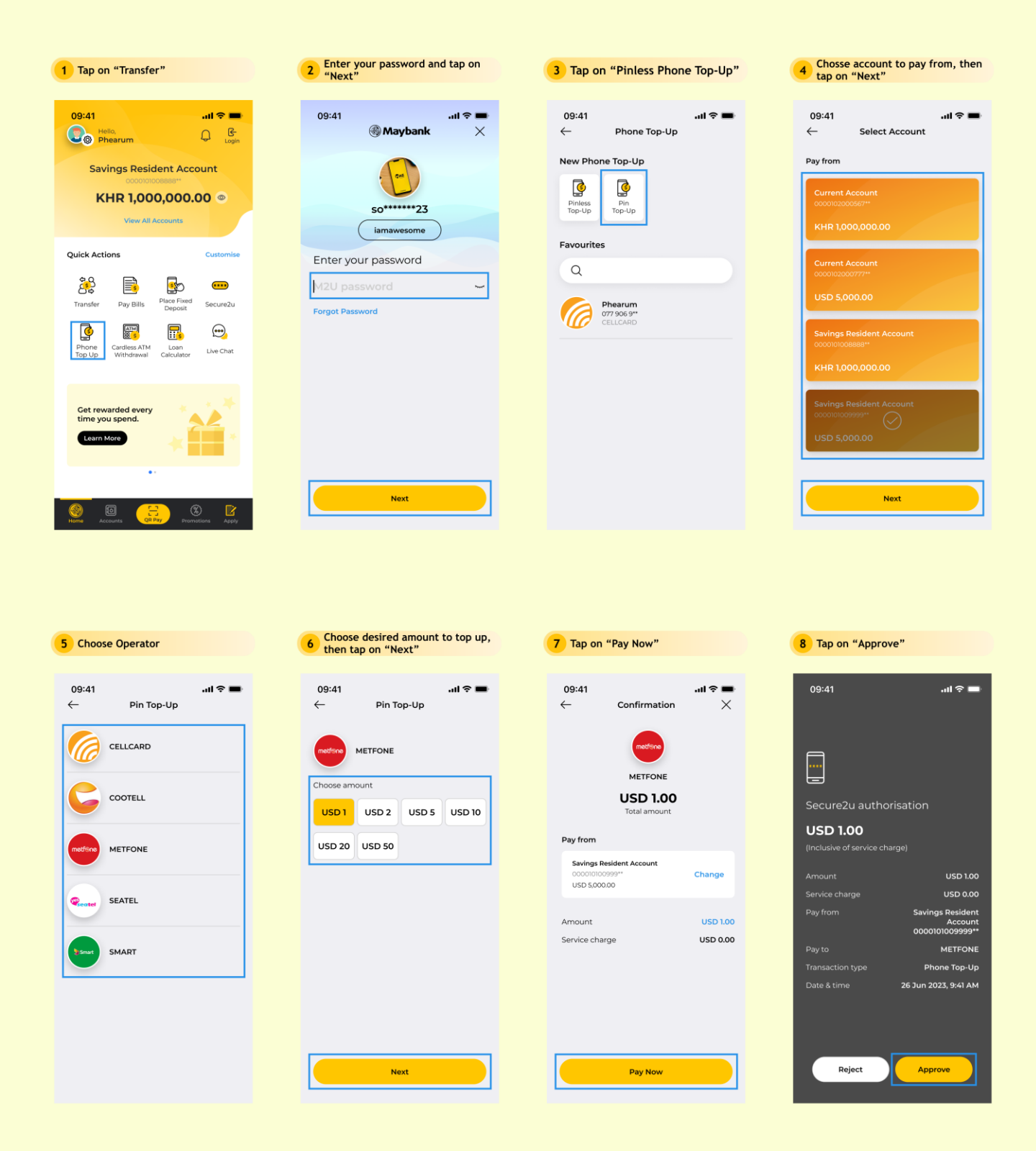

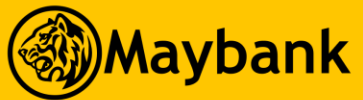

# PIN Phone Top-Up

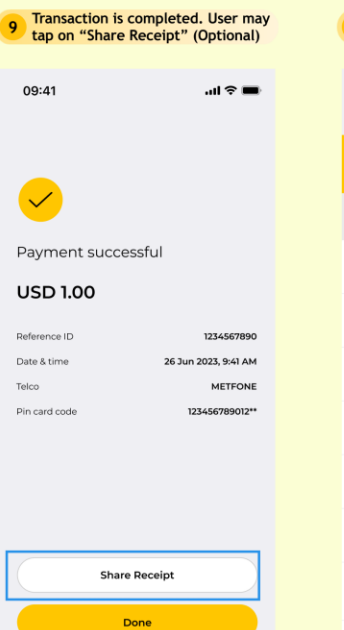

| 10 Transaction receipt can be shared via available channels (Optional) |                                             |  |
|------------------------------------------------------------------------|---------------------------------------------|--|
| 09:41<br>←                                                             | ابار ج∎<br>Share Receipt مرص                |  |
| 🛞 May                                                                  | /bank                                       |  |
| Pin Top-Up                                                             | Completed                                   |  |
| Reference II<br>1234567890                                             | 26 Jun 2023, 9:41 AM                        |  |
| From accourt<br>0000101009                                             | nt<br>999**                                 |  |
| Telco<br>METFONE                                                       |                                             |  |
| Pin card cod<br>1234567890                                             | ie<br>12**                                  |  |
| Amount<br>USD 1.00                                                     |                                             |  |
| Service char<br>USD 0.00                                               | ge                                          |  |
| Total amour<br>USD 1.00                                                | it                                          |  |
| Note: This rece<br>signature is re                                     | ipt is computer generated and no<br>quired. |  |

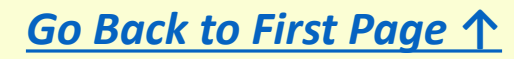

Maybank

- Here is a quick guide for customer who wishes to perform Cardless ATM Withdrawal
- Once the transaction is completed from M2U, user may forward the withdrawal code received via SMS to recipient so recipient may visit nearby Maybank ATM to perform withdrawal within 24 hours.
- Applicable account and currency is USD

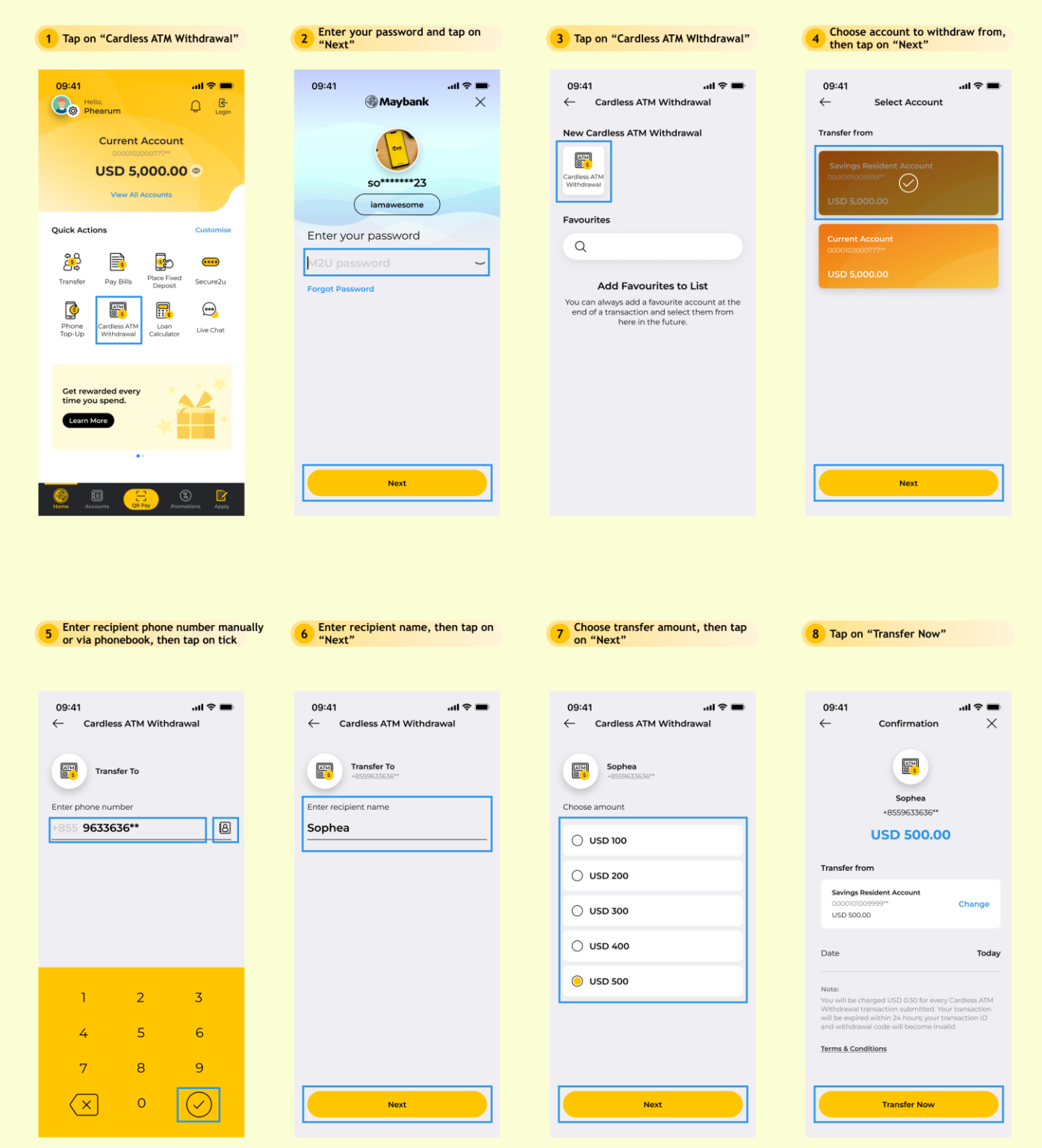

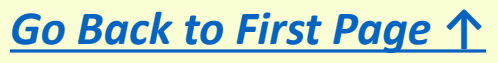

# Cardless ATM Withdrawal

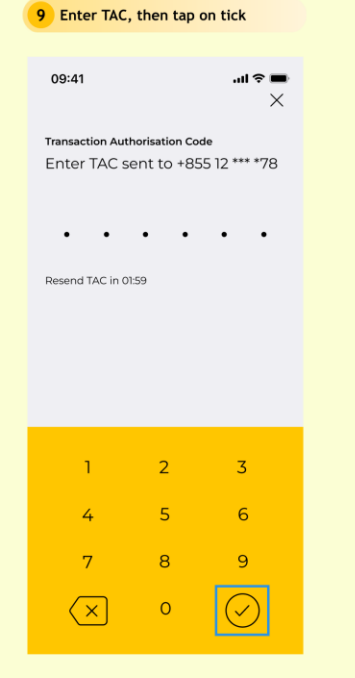

| 10 | <b>10</b> Transaction is completed. Please forward the withdrawal code received via SMS to Recipient. |                              |  |  |  |
|----|----------------------------------------------------------------------------------------------------|------------------------------|--|--|--|
|    | 09:41                                                                                                 | ail 🗢 🖿                      |  |  |  |
|    |                                                                                                    |                              |  |  |  |
|    | <u>~</u>                                                                                              |                              |  |  |  |
|    | Transaction su                                                                                        | ccessful                     |  |  |  |
|    | USD 500.00                                                                                            |                              |  |  |  |
|    | Reference ID                                                                                          | 1234567890                   |  |  |  |
|    | Date & time                                                                                           | 26 Jun 2023, 9:41 AM         |  |  |  |
|    | Recipient name                                                                                        | Sophea                       |  |  |  |
|    | Phone number                                                                                          | +8559633636**                |  |  |  |
|    | Expiry date                                                                                           | 27 Jun 2023, 9:41 AM         |  |  |  |
|    | Please forward the with<br>to the recipient.                                                          | drawal code received via SMS |  |  |  |
|    |                                                                                                    |                              |  |  |  |
|    |                                                                                                    |                              |  |  |  |
|    |                                                                                                    |                              |  |  |  |
|    |                                                                                                    |                              |  |  |  |

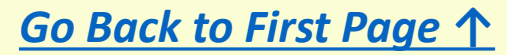

- Here is a quick guide for customer who wishes to perform Fixed Deposit placement via M2U
- Available currencies are KHR and USD

Maybank

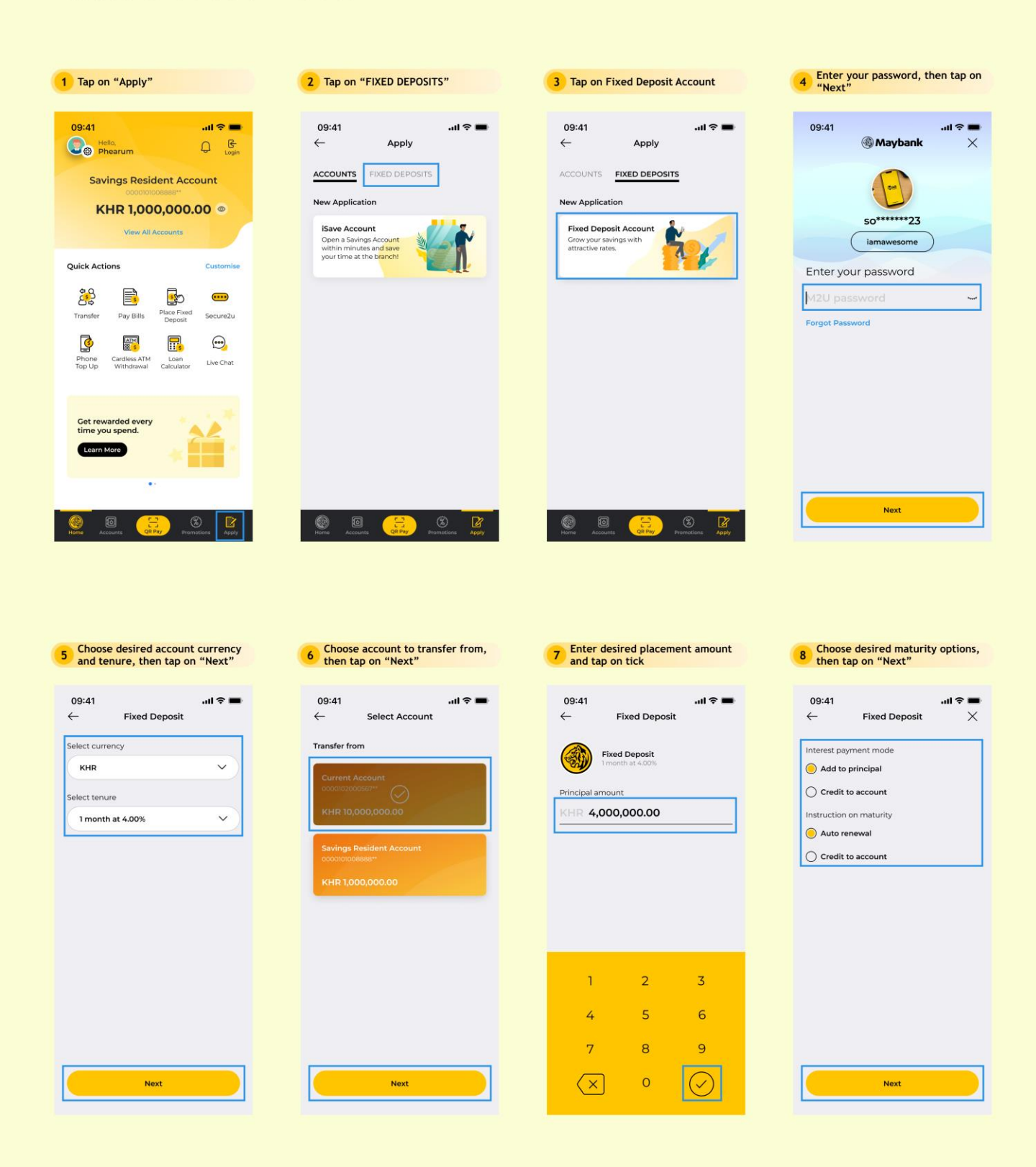

# Fixed Deposit Placement

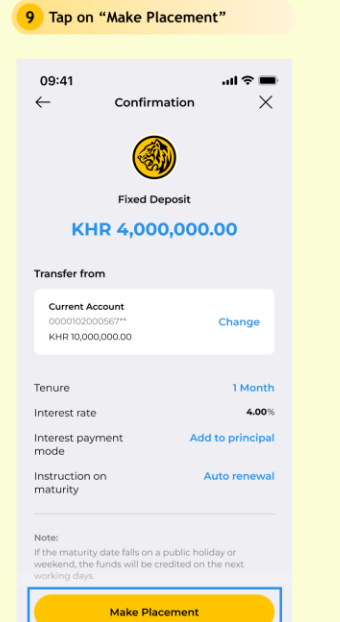

| 10 Placement is su<br>tap on "View C | ertificate" (optiona |
|--------------------------------------|----------------------|
| 09:41                                | ail 🗢 🔳              |
|                                      |                      |
|                                      |                      |
| $\checkmark$                         |                      |
| Placement succ                       | essful               |
| Reference ID                         | 0033977536           |
| Date & time                          | 11 Sep 2023, 9:41 AM |
| Certificate number                   | E202300132602        |
|                                      |                      |
|                                      |                      |
|                                      |                      |
|                                      |                      |
|                                      |                      |
|                                      |                      |
|                                      |                      |
|                                      |                      |
|                                      |                      |
| View                                 | artificato           |
| view C                               | ercificate           |

| 11 Certificate Details will be displayed (optional) |                        |  |  |
|-----------------------------------------------------|------------------------|--|--|
| 09:41<br>← Fix                                      | না। হি 🖿               |  |  |
| Fixed Deposit<br>00007030029990<br>KHR 4,000,00     | 0 No. of certs: 1      |  |  |
|                                                     | Place Fixed<br>Deposit |  |  |
| Certificate E2                                      | 02300132602            |  |  |
| Principal Amount                                    | KHR 4,000,000.00       |  |  |
| Tenure                                              | 1 month                |  |  |
| Interest Rate                                       | 4.00%                  |  |  |
| Maturity Date                                       | 18 Sep 2023            |  |  |
| Interest Payment<br>Mode                            | Credit to account      |  |  |
| Instruction on<br>maturity                          | Credit to account      |  |  |

Maybank

• Here is a quick guide for customer to view all accounts including Savings Account, Current Account, Credit Card, Fixed Deposit, and Loan.

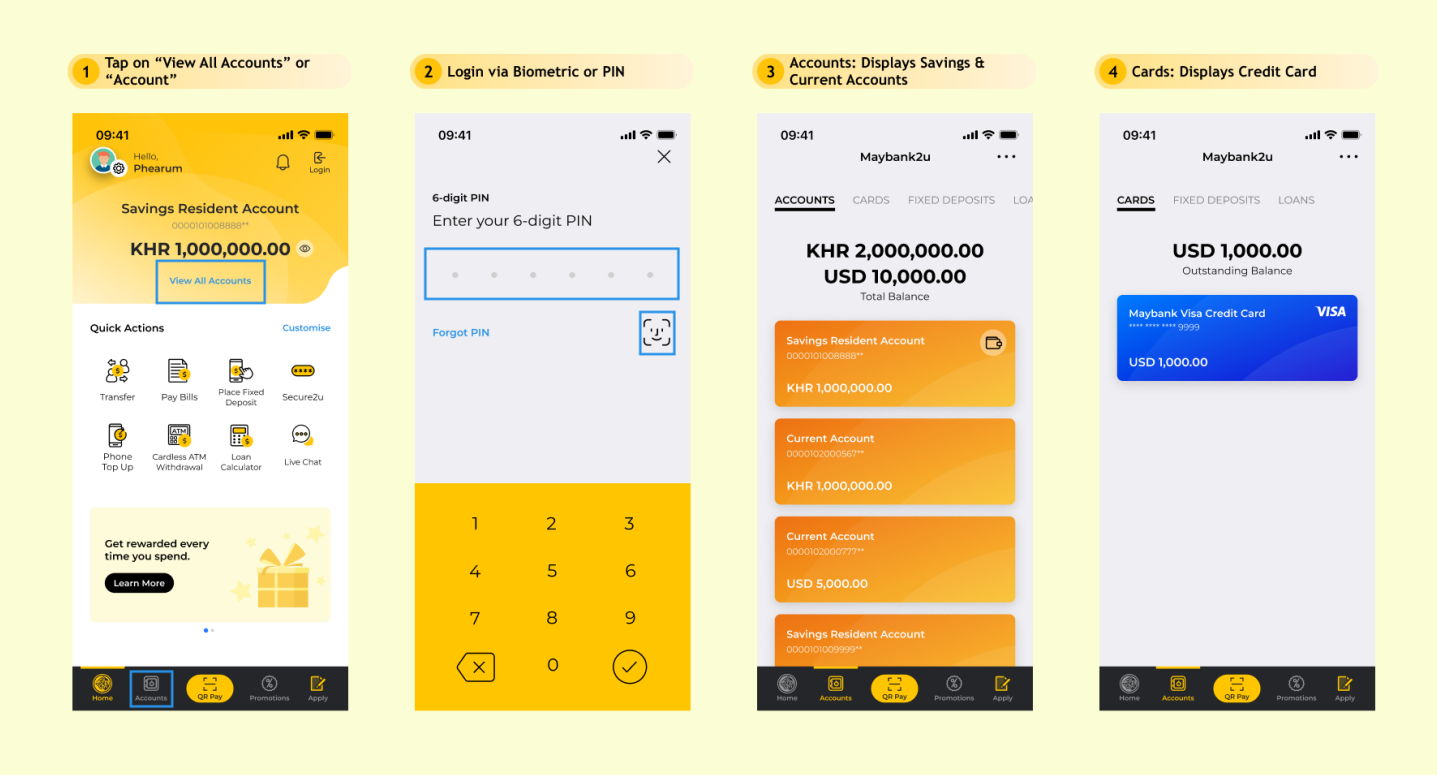

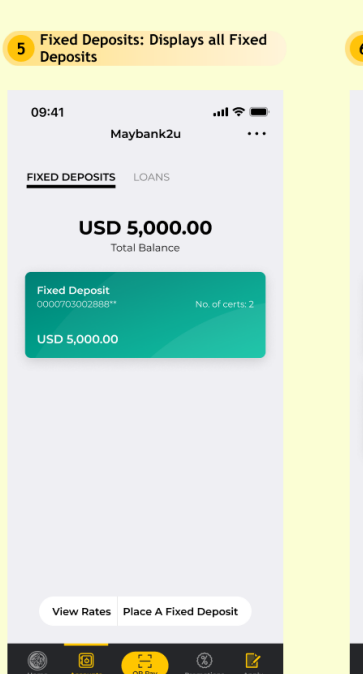

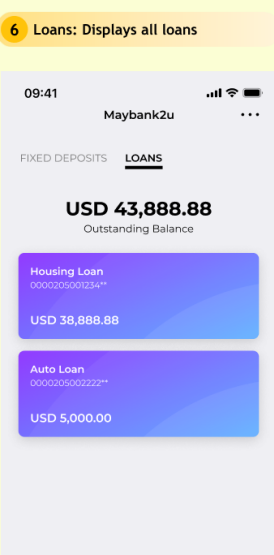

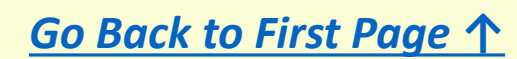

Maybank

- Here is a quick guide for customer who wishes to change primary account
- Primary account has been chosen during user logon to device. The feature of primary account is to display at M2U home screen for quick and easy access for daily transaction, and to set as default account for QR Payment.

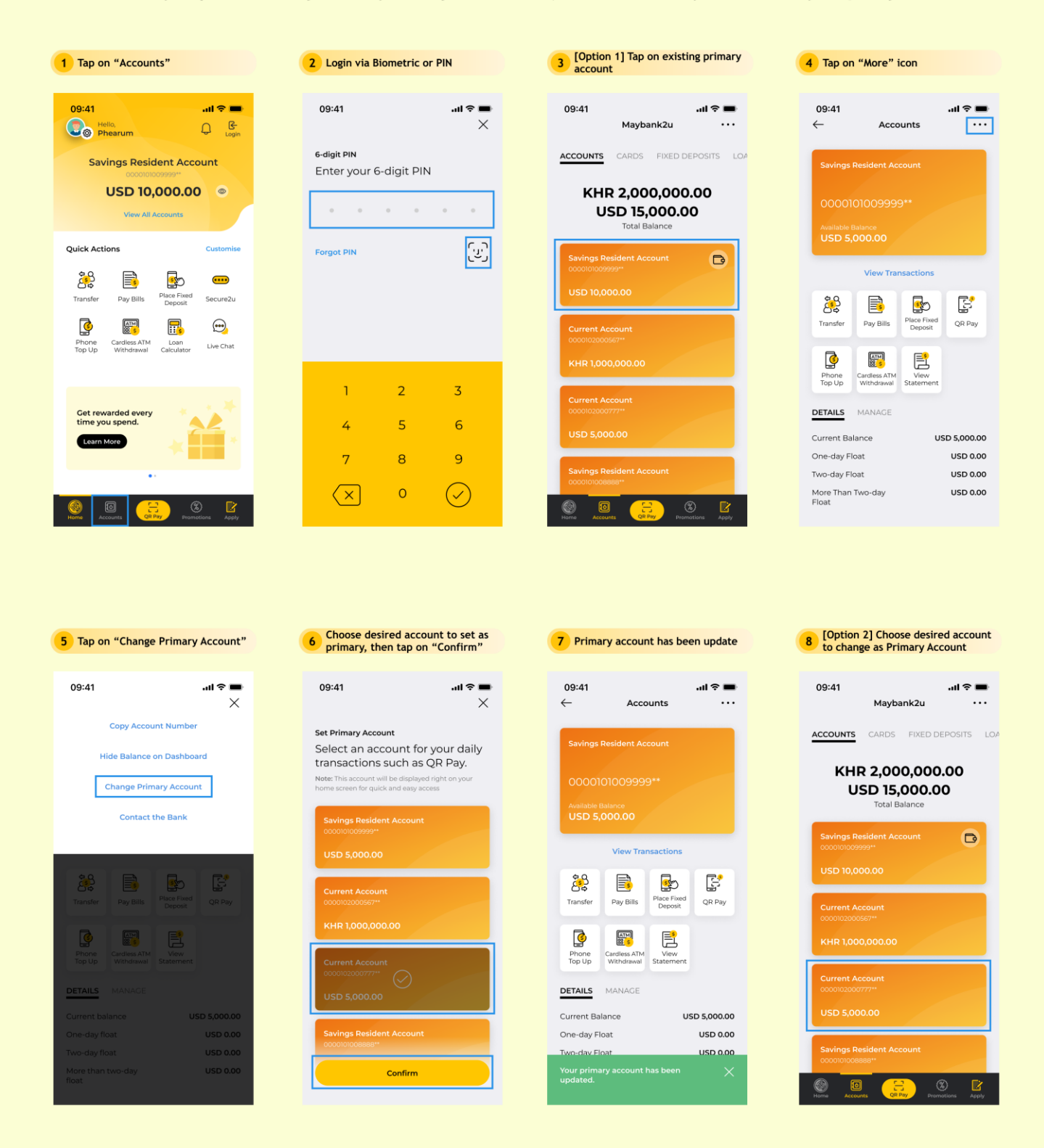

1/1

Page

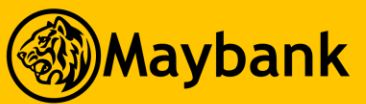

# Change Primary Account

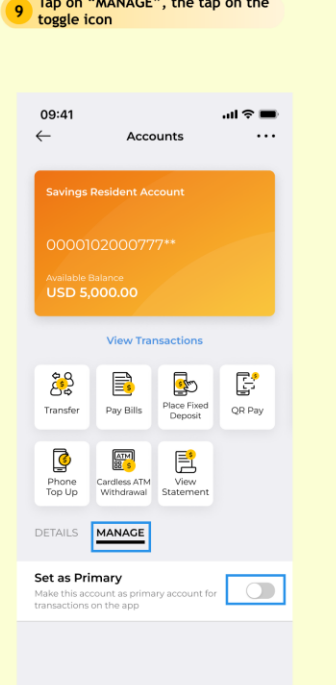

Tap on "MANAGE", the tap on the

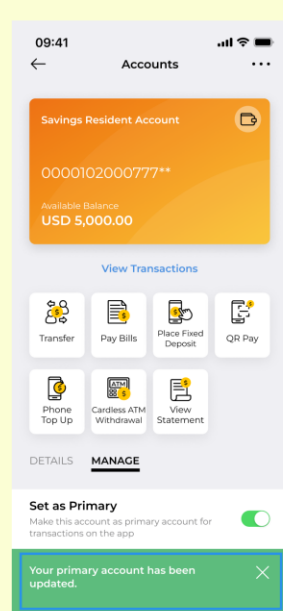

10 Primary Account has been updated successfully.

| being updated                                                               |
|-----------------------------------------------------------------------------|
|                                                                             |
| 09:41 <b></b>                                                               |
| Hello, Dearum                                                               |
| Current Account                                                             |
|                                                                             |
| 030 3,000.00 0                                                              |
| View All Accounts                                                           |
| Quick Actions Customise                                                     |
| 🧩 📑 💀 🚥                                                                     |
| Transfer Pay Bills Place Fixed Secure2u                                     |
| o 📰 🖬 😁                                                                     |
| Phone Cardless ATM Loan Live Chat<br>Top Up Withdraval Calculator Live Chat |
|                                                                             |
|                                                                             |
| Get rewarded every time you spend.                                          |
| Learn More                                                                  |
|                                                                             |
| ••                                                                          |
|                                                                             |
| Home Accounts CR Pay Promotions Apply                                       |
|                                                                             |

[Info1] Account on Dashboard is

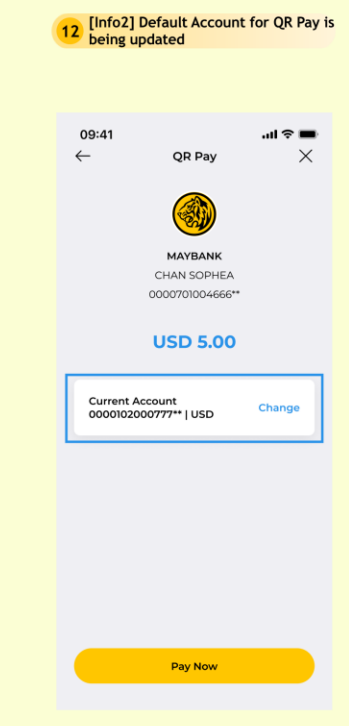

#### 13 [Info3] Default Account for QR Recieve is being updated

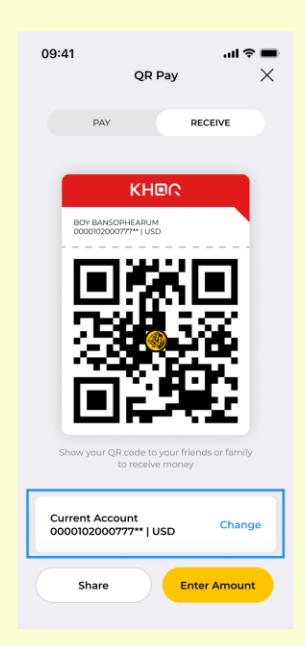

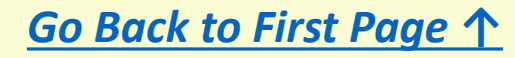

# **Download Account Statement**

#### Description

Maybank

- Here is a quick guide for customer who wishes to download their current or savings account statement
- User may generate statement for last 12 months, once month at a time.

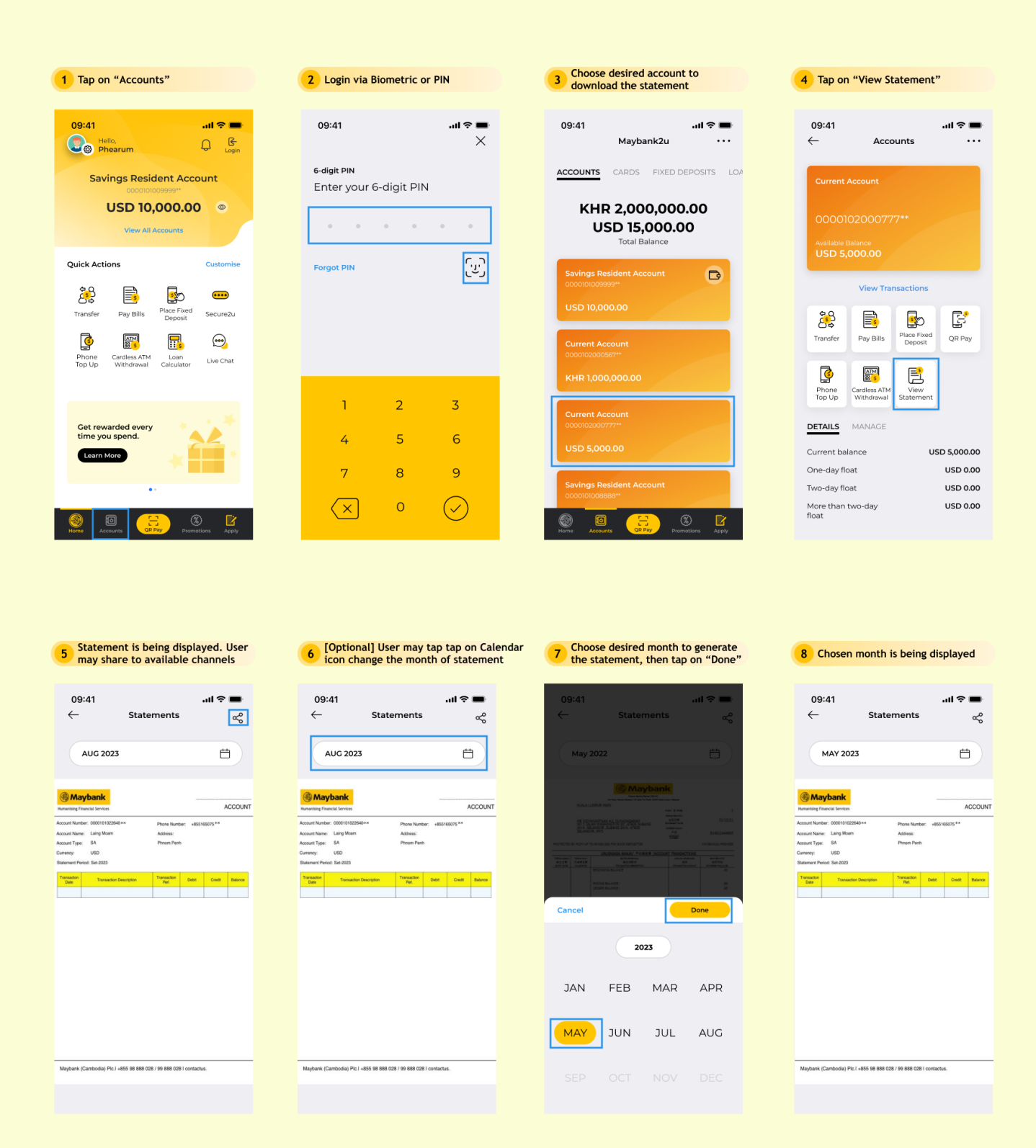

Page 1/1

Maybank

• Here is a quick guide for for customer who wishes to re-download transaction receipt for online transactions performed via M2U

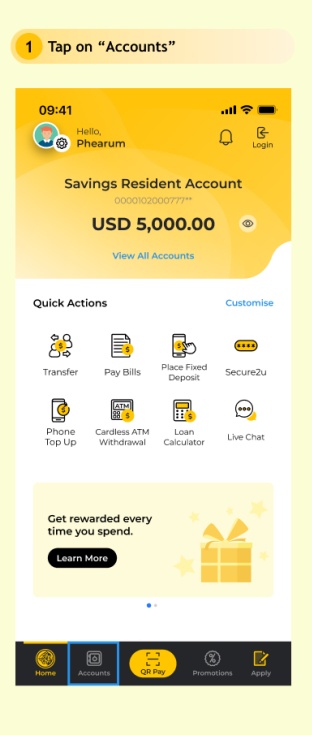

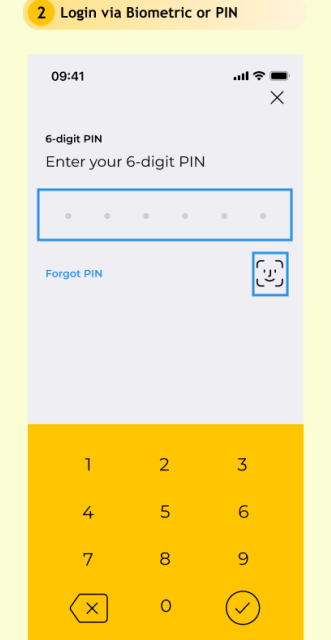

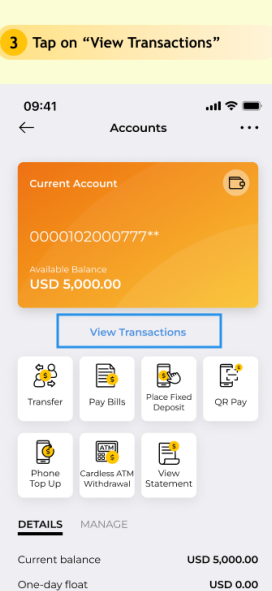

USD 0.00

USD 0.00

Two-day float

More than two-day float

| Tup on mansacti                           | on miscory       |
|-------------------------------------------|------------------|
| 09:41<br>Transact                         | ∎ ¢ ∎.<br>ions X |
| Transaction History                       | ~ 7              |
| 20 Jun 2023                               |                  |
| Sreng Ratana* Buffet                      | - USD 10.00      |
| 111112222333344444w* SMA<br>BY AXIATA     | - USD 2.50       |
| 29 Apr 2023                               |                  |
| SALE DEBIT Google Stora<br>650-2211113, U | ge * - USD 2.21  |
| PHORN SOKLEAP* Inches<br>Restaurant TKK   | on USD 12.90     |
| CASH WITHDRAWAL                           | - USD 50.00      |
| 00 MASTERCARD* XXXX-<br>XXXX-XXXX-XXXX    | - USD 101.10     |
| < 1                                       | >                |

Tap on "Transaction History"

5 Tap on "M2U History", then tap on "Done"

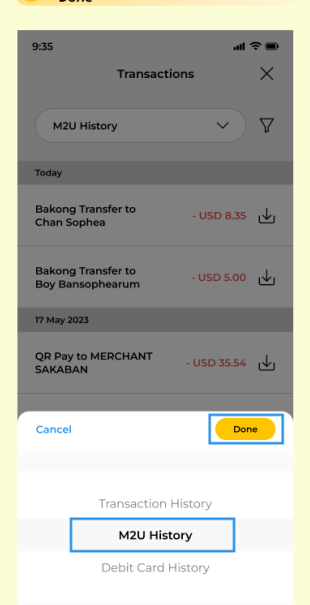

| 6 Tap on "Download" Icon               |               |  |  |
|----------------------------------------|---------------|--|--|
|                                        |               |  |  |
| 9:35                                   | ai 🗢 🔳        |  |  |
| Transact                               | ions X        |  |  |
|                                        |               |  |  |
| M2U History                            | ~ ) V         |  |  |
|                                        |               |  |  |
| Today                                  |               |  |  |
| Bakong Transfer to<br>Chan Sophea      | - USD 8.35    |  |  |
| Bakong Transfer to<br>Boy Bansophearum | - USD 5.00 🕁  |  |  |
| 17 May 2023                            |               |  |  |
| QR Pay to MERCHANT<br>SAKABAN          | - USD 35.54 🕁 |  |  |
| Bakong Transfer to<br>Boy Bansophearum | - USD 23.00 🕁 |  |  |
| QR Pay to MERCHANT<br>BONCHON TK (PP)  | - USD 36.03 🕁 |  |  |
| Own Account Transfer                   | - USD 5.00 🕁  |  |  |
| < 1                                    | >             |  |  |

| User may tap on "Share" icon to |                  |                 |                   |  |
|---------------------------------|------------------|-----------------|-------------------|--|
|                                 |                  |                 |                   |  |
| 09:41<br>←                      | Share Receij     | .ul 죽<br>pt     | ີ <b>–</b> ິ<br>≪ |  |
| 🛞 May                           | ybank            |                 |                   |  |
| Bakong tr                       | ansfer to wallet | Compl           | eted              |  |
| Reference I<br>1234567890       | D ::             | 26 Jun 2023, 9: | 41 AM             |  |
| Sender nan<br>BOY BANSO         | ne<br>OPHEARUM   |                 |                   |  |
| From accou<br>000010200         | int<br>0777**    |                 |                   |  |
| Beneficiary<br>Chan Soph        | name<br>ea       |                 |                   |  |
| Wallet num<br>+855963363        | ber<br>36**      |                 |                   |  |
| Recipient re<br>Transfer        | efrence          |                 |                   |  |
| Amount<br>USD 8.35              |                  |                 |                   |  |
| Service cha                     | rge              |                 |                   |  |

| 8 Choose desired recipient                                                                    | to send to          |
|-----------------------------------------------------------------------------------------------|---------------------|
| 09:41<br>← Share Receipt                                                                      | all <b>≎ ■</b><br>≪ |
| Maybank                                                                                       |                     |
| Bakong transfer to wallet                                                                     | Completed           |
| Share M2U Receipt M2U_2021120                                                                 | 9_1034 ×            |
| Apple Mac         Sereyreach<br>Basmey         Machine Machine<br>Machine Machine<br>2 People | Sophea Chan         |
| Airdrop Messages Books                                                                        | News                |
| Add to Reading List                                                                           | 00                  |
| Add Bookmark                                                                                  | ш                   |
| Add to Favorites                                                                              | ☆                   |
| Find on Page                                                                                  | ٩                   |
| Talls Assistant                                                                               |                     |

Page 1/1

Maybank

• Here is a quick guide for customer who wishes to update profile including Profile Picture, Name, and Email address

![](_page_46_Picture_3.jpeg)

| 2 Tap on "                      | 'Profile"           |               |
|---------------------------------|---------------------|---------------|
| 09:41<br>←                      | Settings            | ■ \$ ان.<br>× |
| Profile<br>Manage accour        | it details          | 8             |
| Maybank2u<br>Manage bankin      | g settings          | ۲             |
| Security<br>Manage securit      | y settings          | ۵             |
| Notification<br>Manage notifica | <b>IS</b><br>ations | Q             |
| Support<br>Feedback & FAG       | 2                   | Ð             |
| Language<br>Language selec      | tion                | ۲             |
| About<br>About M2U KH           | app                 | ۵             |
|                                 |                     |               |

| 3 Login via Biometric or PIN |             |             |              |  |
|------------------------------|-------------|-------------|--------------|--|
|                              | 09:41       |             | ■ 奈 IIa<br>× |  |
|                              | 6-digit PIN |             |              |  |
|                              | Enter your  | 6-digit PIN |              |  |
|                              |             | • •         | • •          |  |
|                              | Forgot PIN  |             | ري           |  |
|                              |             |             |              |  |
|                              |             |             |              |  |
|                              | 1           | 2           | 3            |  |
|                              | 4           | 5           | 6            |  |
|                              | 7           | 8           | 9            |  |
|                              |             | 0           | $\bigcirc$   |  |

![](_page_46_Picture_6.jpeg)

5 [Profile Picture Update] User tap on profile to update

![](_page_46_Picture_8.jpeg)

5.1 User may take a photo or choose from library

![](_page_46_Picture_10.jpeg)

![](_page_46_Picture_11.jpeg)

![](_page_46_Picture_12.jpeg)

5.3 Profile picture successfully updated

![](_page_46_Picture_14.jpeg)

Update Profile (Photo, Name, and Email)

![](_page_47_Picture_1.jpeg)

Maybank

![](_page_47_Picture_2.jpeg)

![](_page_47_Picture_3.jpeg)

Maybank

- Here is a quick guide for customer who wish to change language
- Available language are Khmer and English

![](_page_48_Picture_4.jpeg)

| 2 Tap on "Language"                   |        |
|---------------------------------------|--------|
|                                       |        |
| 09:41<br>← Settings                   | al 🕈 🖿 |
| Profile<br>Manage account details     | 8      |
| Maybank2u<br>Manage banking settings  | ۲      |
| Security<br>Manage security settings  | ۵      |
| Notifications<br>Manage notifications | Q      |
| Support<br>Feedback & FAQ             | ß      |
| Language<br>Language selection        | ۲      |
| About<br>About M2U KH app             | ۵      |
|                                       |        |

| 3 Login via Biometric or PIN |                                    |            | 4             |  |
|------------------------------|------------------------------------|------------|---------------|--|
|                              | 09:41                              |            | ■ \$ lh.<br>× |  |
| e                            | <b>i-digit PIN</b><br>Enter your ( | 6-digit PI | ٩             |  |
| Γ                            | • •                                | 0 0        | • •           |  |
| -                            | orgot PIN                          |            | رين           |  |
|                              |                                    |            |               |  |
|                              |                                    |            |               |  |
|                              | 1                                  | 2          | 7             |  |
|                              |                                    | 2          | 5             |  |
|                              | 4                                  | 5          | 6             |  |
|                              | 7                                  | 8          | 9             |  |
|                              |                                    | 0          | $\bigcirc$    |  |

![](_page_48_Picture_7.jpeg)

![](_page_48_Picture_8.jpeg)

កែប្រែ

- Here is a quick guide for customer who wishes to activate Secure2u
- Once Secure2u is activated, user can seamlessly approve applicable transactions without requiring TAC via SMS

![](_page_49_Picture_5.jpeg)

![](_page_49_Picture_6.jpeg)

Maybank

- Here is a quick guide for customer who wishes to deactivate Secure2u
- Once Secure2u is deactivated, user would need to approve transactions via TAC except QR Payment

![](_page_50_Picture_4.jpeg)

5 Tap on "Confirm"

![](_page_50_Picture_6.jpeg)

6 Secure2u is deactivated successfully

| 09:41                                | ail 🗢 🔳 |
|--------------------------------------|---------|
| ← Settings                           | ×       |
| Profile<br>Manage account details    | 8       |
| Maybank2u<br>Manage banking settings | ۲       |
| QR Pay                               | >       |
| Secure2u                             |         |
| Change Password                      | >       |
| Unlink M2U Access from M2U           | >       |
| Security<br>Manage security settings | ۵       |
| Notifications                        | Δ       |
|                                      |         |

![](_page_50_Picture_9.jpeg)

Maybank

- Here is a quick guide for customer who wishes to change PIN
- To change PIN, user is required to input current PIN as well. Please refer to "Reset PIN", in case user is not having the current PIN.

![](_page_51_Picture_4.jpeg)

![](_page_52_Picture_0.jpeg)

- Here is a quick guide for customer who wishes to reset PIN
- OTP is required to reset pin

Maybank

![](_page_52_Picture_4.jpeg)

<u>Go Back to First Page ↑</u>

Change M2U Password

#### Description

Maybank

- Here is a quick guide for customer who wishes to change M2U Password
- To change M2U Password, user is required to input current password as well. Please refer to "Reset Password", in case user is not having the current password.

![](_page_53_Picture_4.jpeg)

| 09:41<br>← Settings                   | ∎ ≎ In.<br>× |
|---------------------------------------|--------------|
| Profile<br>Manage account details     | 8            |
| Maybank2u<br>Manage banking settings  | ۲            |
| Security<br>Manage security settings  | E            |
| Notifications<br>Manage notifications | Ç            |
| Support<br>Feedback & FAQ             | ę            |
| Language<br>Language selection        | ¢            |
| About<br>About M2U KH app             | C            |

![](_page_53_Picture_6.jpeg)

Next

![](_page_53_Picture_7.jpeg)

5 Enter desired password following the instruction, then tap on "Next"

| ••••                             | ••••                                                                        |
|----------------------------------|-----------------------------------------------------------------------------|
| ••••                             | ••••                                                                        |
| •••••                            | ••••                                                                        |
| ) Show                           | Password                                                                    |
| Betwee                           | n 8-12 characters.                                                          |
| Must in numbe                    | iclude at least 1 uppercase, 1 lowercase, 1<br>ir and 1 special character.  |
| Must n<br>(e.g. 123              | ot include 3 consecutive characters,<br>5, abc)                             |
| 🖌 Must n                         | ot be similar to your Maybank2u user ID.                                    |
| Match                            | Confirm Password.                                                           |
| <b>lote:</b> Your<br>Your securi | new password must not be the same as<br>ty phrase and last seven passwords. |
|                                  |                                                                             |

| 6 Password has been cha<br>successfully | nged                |
|-----------------------------------------|---------------------|
| 09:41<br>← Settings                     | all <b>? ■</b><br>× |
| Profile<br>Manage account details       | 8                   |
| Maybank2u<br>Manage banking settings    | ۲                   |
| QR Pay                                  | >                   |
| Secure2u                                |                     |
| Change Password                         | >                   |
| Unlink M2U Access from M2U              | >                   |
| Security<br>Manage security settings    | ۵                   |
| Notifications                           | Δ                   |
|                                         |                     |

![](_page_53_Figure_11.jpeg)

![](_page_53_Picture_12.jpeg)

- Here is a quick guide for customer who wishes to reset M2U Password
- M2U username, ID / passport number, linked account number, and OTP are required to reset M2U password.

![](_page_54_Picture_5.jpeg)

Maybank

- Here is a quick guide for customer who wishes to enable biometric, which include face ID and finger print scanning
- To enable biometric login with M2U, device is required have biometric registered within device setting first.
- Once customer enable biometric, customer could login with biometric instead of 6-digit PIN

| 1 Tap on "Settings"                     | 2 Tap on "Security"                  | Enter your password, then tap on<br>"Next" | 4 User tap on toggle icon to enable biomentric |
|-----------------------------------------|--------------------------------------|--------------------------------------------|------------------------------------------------|
| 09:41 atl 🗢 💻                           | 09:41 내 호 🖬<br>← Settings X          | 09:41l 중 ■<br>@Maybank X                   | 09:41 <b>il 중 ■</b><br>← Settings X            |
| Savings Resident Account                | Profile Anage account details        |                                            | Profile Anange account details                 |
| KHR 1,000,000.00 ®<br>View All Accounts | Maybank2u  Manage banking settings   | so******23                                 | Maybank 🛞<br>Manage banking settings           |
| Quick Actions Customise                 | Security<br>Manage security settings | Enter your password                        | Security<br>Manage security settings           |
| Transfer Pay Bills Place Fixed Secure2u | Notifications                        | M2U password                               | Biometric Login                                |
| Phone Cardiess ATM Loan Live Chat       | Support<br>Feedback & FAQ            |                                            | Change PIN                                     |
| Get rewarded every                      | Language<br>Language selection       |                                            | Notifications Q                                |
| Learn More                              | About<br>About M2U KH app            |                                            | Support<br>Feedback & FAQ                      |
| 10 A                                    |                                      |                                            | Language Discretion                            |
| Home Counts CR Phy Promotions Apply     |                                      | Next                                       | About Dout M2U KH app                          |

![](_page_55_Picture_6.jpeg)

![](_page_55_Picture_7.jpeg)

![](_page_55_Picture_8.jpeg)

T

Maybank

- Here is a quick guide for customer who wishes to disable biometric, which include face ID and finger print scanning
- Once biometric is disabled, user may login by 6-digit PIN option

![](_page_56_Picture_4.jpeg)

5 Tap on "Confirm"

![](_page_56_Picture_6.jpeg)

| 09:41                |          | all 🖘 I |
|----------------------|----------|---------|
| ~                    | Settings | 2       |
| Profile              |          |         |
| Manage account det   | ails     | (       |
| Maybank              |          | 6       |
| Manage banking set   | tings    | 0       |
| Security             |          | ,       |
| Manage security sett | ings     | l       |
| Biometric Login      |          | 0       |
| Change PIN           |          |         |
| Notifications        |          |         |
| Manage notifications |          |         |
| Support              |          |         |
| Feedback & FAQ       |          |         |
| Language             |          | 6       |
| Biometric succes     |          |         |

<u>Go Back to First Page ↑</u>

Maybank

• Here is a quick guide for customer who wishes to unlink M2U access from the device itself

![](_page_57_Picture_3.jpeg)

| 09:41<br>← Settings                   | ∎ ≎ In.<br>× |
|---------------------------------------|--------------|
| Profile<br>Manage account details     | 8            |
| Maybank2u<br>Manage banking settings  | C            |
| Security                              | P            |
| Manage security settings              |              |
| Notifications<br>Manage notifications | Ç            |
| Support<br>Feedback & FAQ             | 6            |
| Language<br>Language selection        | ۲            |
| About                                 |              |
| About M2U KH app                      | L            |

| 09:41        |             | al 🗟 🔳 |
|--------------|-------------|--------|
|              | Maybank     | ×      |
|              | 0           |        |
|              | so******23  |        |
| (            | iamawesome  | )      |
| Enter you    | ır password |        |
| M2U pas      | sword       | -      |
| Forgot Passv | vord        |        |
|              |             |        |
|              |             |        |
|              |             |        |
|              |             |        |
|              |             |        |
|              |             |        |
|              |             |        |
|              |             |        |

| 09:41                      | al 🗢 🖿   |
|----------------------------|----------|
| ← Settings                 |          |
| Profile                    | A        |
| Manage account details     | 0        |
| Maybank2u                  | <b>A</b> |
| Manage banking settings    | 0        |
| QR Pay                     | >        |
|                            |          |
| Secure2u                   |          |
| Change Password            | >        |
| Unlink M2U Access from M2U | >        |
| Security                   | A        |
| Manage security settings   |          |
| Notifications              | ۵        |
| Manage notifications       | 4        |
| Support                    | 6        |

4 Tap on "Unlink M2U Access from M2U"

#### 5 Tap on "Confirm"

![](_page_57_Picture_8.jpeg)

![](_page_57_Picture_9.jpeg)

![](_page_57_Picture_10.jpeg)

...

### Description

Maybank

• Here is a quick guide for for M2U User who wish to view notifications including What's New and online activities of users.

![](_page_58_Picture_3.jpeg)

![](_page_58_Picture_4.jpeg)

![](_page_58_Picture_5.jpeg)

Promotions Get 0.05% Cashback of any Inward Telegraphic Transfer with funds above USD 1 Million.

notions Get 0.05% Cashback of any Inward Telegraphic Transfer with funds above USD 1 Million.

Promotions Get 0.05% Cashback of any Inward Telegraphic Transfer with funds above USD 1 Million.

Promotions Get 0.05% Cashback of any Inward Telegraphic Transfer with funds above USD 1 Million.

04 June 2023 Promotions Celebrate the new year with 30% cashback (up to RM10) when you spend...

Promotions Celebrate the new year with 30% cashback (up to RM10) when you spend...

Promotions Celebrate the new year with 30% cashback (up to RM10) when you spend...

**ACTIVITIES tab displays user's** 3 online activities perform via M2U

...

![](_page_58_Picture_14.jpeg)

Today Maybank2u: QR Pay QR Pay of USD 5.00 successfully made on 05/06/2023 17:10:45. Thank you.

Maybank2u: Add Favorite Boy Bansophearum added to favorite (RHB Bank (Cambodia) Plc \*\*\*\*\*\*\*111181).

Maybank2u: Bakong Transfe Bakong transfer of USD 20.00 successfully made on 05/06/2023 14:30:13. Thank you.

Maybank2u: Secure2u Secure2u has been disabled. Did not request? Call 855 98 888 028/99 888 028. 05/06/2023

04 June 2023 Maybank2u: Transfer Fund transfer of USD 0.01 successfully made on 04/06/2023 13:55:55. Thank you.

Maybank2u: Bakong Transfer Bakong transfer of USD 7.90 successfu made on 04/06/2023 11:18:23. Thank you

Maybank2u: Transfer und transfer of USD 0.10 successfully nade on 04/06/2023 10:25:55. Thank you.

| [Feature 1] User may swipe left on<br>the record remove any activities |                                                                             |                 |
|------------------------------------------------------------------------|-----------------------------------------------------------------------------|-----------------|
| 09:41                                                                  |                                                                             | .ul ≎ ■         |
| $\leftarrow$                                                           | Notifications                                                               |                 |
| WHAT'S NEW                                                             | ACTIVITIES •                                                                |                 |
| Today                                                                  |                                                                             |                 |
| QR Pay of USD !<br>05/06/2023 17:10                                    | QR Pay<br>5.00 successfully made or<br>:45. Thank you.                      | 2:30 PM         |
| 2u: Add Favorite<br>hearum added to f<br>(Cambodia) Plc ****           | avorite 1:30 PM                                                             | E Remove        |
| Maybank2u: I<br>Bakong transfe<br>made on 05/06/                       | Bakong Transfer<br>r of USD 20.00 successful<br>2023 14:30:13. Thank you.   | •<br>y 12:30 PM |
| Maybank2u: 5<br>Secure2u has be<br>request? Call 85<br>05/06/2023      | Secure2u<br>een disabled. Did not<br>i5 98 888 028/99 888 028               | 11:30 PM        |
| 04 June 2023                                                           |                                                                             |                 |
| Maybank2u: 1<br>Fund transfer of<br>made on 04/06                      | Fransfer<br>FUSD 0.01 successfully<br>/2023 13:55:55. Thank you.            | 12:45 PM        |
| Maybank2u: I<br>Bakong transfer<br>made on 04/06                       | Bakong Transfer<br>r of USD 7.90 successfully<br>/2023 11:18:23. Thank you. | 12:30 PM        |
| Maybank2u: S<br>Your Secure2u i                                        | Secure2u<br>s activated on a device                                         | 11:30 AM        |

5 Tap on "Confirm"

![](_page_58_Picture_24.jpeg)

| Notification removed.                                                                                                |                |
|----------------------------------------------------------------------------------------------------|----------------|
|                                                                                                    |                |
| 09:41                                                                                                    | <b>.</b> l ≎ ■ |
| ← Notifications                                                                                                    |                |
| WHAT'S NEW ACTIVITIES •                                                                                              |                |
| Today                                                                                                    |                |
| Maybank2u: QR Pay<br>QR Pay of USD 5.00 successfully made on<br>05/06/2023 17:10:45. Thank you.                      | 2:30 PM        |
| Maybank2u: Bakong Transfer<br>Bakong transfer of USD 20.00 successfully<br>made on 05/06/2023 14:30:13. Thank you.   | •<br>12:30 PM  |
| Maybank2u: Secure2u<br>Secure2u has been disabled. Did not<br>request? Call 855 98 888 028/99 888 028.<br>05/06/2023 | •<br>11:30 РМ  |
| 04 June 2023                                                                                                    |                |
| Maybank2u: Transfer<br>Fund transfer of USD 0.01 successfully<br>made on 04/06/2023 13:55:55. Thank you.             | 12:45 PM       |
| Maybank2u: Bakong Transfer<br>Bakong transfer of USD 7.90 successfully<br>made on 04/06/2023 11:18:23. Thank you.    | 12:30 PM       |
| Maybank2u: Secure2u<br>Your Secure2u is activated on a device                                                        | 11:30 AM       |
| Notification removed.                                                                                                |                |
| iBhore 14 Pro May Well estifuyeu once<br>Notification removed.                                                       | ×              |

![](_page_58_Figure_26.jpeg)

Maybank2u: Secure2u Your Secure2u is activated on a device iPhone 14 Pro Max. We'll notify you on it's activated in 0 hours. Not you? Call +855 98 888 028/99 888 028

Home

Tap on "Report Activity", then 8 confirm calling to contact the Bank

![](_page_58_Figure_30.jpeg)

![](_page_58_Picture_31.jpeg)

Maybank

- Here is a quick guide for customer who wishes to enable biometric, which include face ID and finger print scanning
- To enable biometric login with M2U, device is required have biometric registered within device setting first.
- Once customer enable biometric, customer could login with biometric instead of 6-digit PIN

| 1 Tap on "Settings"                     | 2 Tap on "Security"                  | Enter your password, then tap on<br>"Next" | 4 User tap on toggle icon to enable biomentric |
|-----------------------------------------|--------------------------------------|--------------------------------------------|------------------------------------------------|
| 09:41 atl 🗢 💻                           | 09:41 내 호 🖬<br>← Settings X          | 09:41l 중 ■<br>@Maybank X                   | 09:41 <b>il 중 ■</b><br>← Settings X            |
| Savings Resident Account                | Profile Anage account details        |                                            | Profile Anange account details                 |
| KHR 1,000,000.00 ®<br>View All Accounts | Maybank2u  Manage banking settings   | so******23                                 | Maybank 🛞<br>Manage banking settings           |
| Quick Actions Customise                 | Security<br>Manage security settings | Enter your password                        | Security<br>Manage security settings           |
| Transfer Pay Bills Place Fixed Secure2u | Notifications                        | M2U password                               | Biometric Login                                |
| Phone Cardiess ATM Loan Live Chat       | Support<br>Feedback & FAQ            |                                            | Change PIN                                     |
| Get rewarded every                      | Language<br>Language selection       |                                            | Notifications Q                                |
| Learn More                              | About<br>About M2U KH app            |                                            | Support<br>Feedback & FAQ                      |
| 10 A                                    |                                      |                                            | Language Discretion                            |
| Home Counts CR Phy Promotions Apply     |                                      | Next                                       | About Dout M2U KH app                          |

![](_page_59_Picture_6.jpeg)

![](_page_59_Picture_7.jpeg)

![](_page_59_Picture_8.jpeg)

T

• Here is a quick guide for customer who wishes to manage quick action

![](_page_60_Picture_4.jpeg)

5 [Option 2] User tap on Minus icon to remove the function

| 09:41                                          | all ≎ ■                 |           |  |  |
|------------------------------------------------|-------------------------|-----------|--|--|
| $\leftarrow$                                   | Manage Quick Actions    | 5         |  |  |
| Simply hold and drag to rearrange the actions. |                         |           |  |  |
| Your current favourite actions                 |                         |           |  |  |
|                                                | Transfer                | $\square$ |  |  |
| <b>5</b>                                       | Pay Bills               | A         |  |  |
| ٩                                              | Phone Top Up            | A         |  |  |
| ATM<br>8                                       | Cardless ATM Withdrawal | A         |  |  |
| <b>-</b>                                       | Place Fixed Deposit     | ≡         |  |  |
| •                                              | Secure2u                | ≡         |  |  |
| <b>e</b> 📑                                     | Loan Calculator         | ≡         |  |  |
| 0                                              | Live Chat               | ≡         |  |  |
|                                                |                         |           |  |  |
|                                                |                         |           |  |  |

| User tap on Add icon to add<br>functions back to Quick Actions |                         |           |  |  |
|----------------------------------------------------------------|-------------------------|-----------|--|--|
|                                                                |                         |           |  |  |
| 09:41                                                          |                         | ul 🗢 🖿    |  |  |
| $\leftarrow$                                                   | Manage Quick Actions    |           |  |  |
| U9                                                             |                         |           |  |  |
|                                                                | Pay Bills               | $\square$ |  |  |
| ٩                                                              | Phone Top Up            | $\square$ |  |  |
| ATM<br>88 s                                                    | Cardless ATM Withdrawal | $\square$ |  |  |
| 0                                                              | Live Chat               | Ξ         |  |  |
|                                                                | +                       |           |  |  |
|                                                                | +                       |           |  |  |
|                                                                | +                       |           |  |  |
| Add a different action to your Quick Action list               |                         |           |  |  |
| Loan Calculator                                                |                         | $\oplus$  |  |  |
| Place Fixed Deposit                                            |                         | $\oplus$  |  |  |
| Secure2u                                                       |                         | $\oplus$  |  |  |
|                                                                |                         |           |  |  |

| 7 Tap on "Save Changes" once user complete the customization |                         |           |  |  |
|--------------------------------------------------------------|-------------------------|-----------|--|--|
|                                                              |                         |           |  |  |
| 09:41 <b>.</b> 🔿 🔳                                           |                         |           |  |  |
| $\leftarrow$                                                 | Manage Quick Actions    |           |  |  |
| Simply hold and drag to rearrange the actions.               |                         |           |  |  |
| Your cur                                                     | rent favourite actions  |           |  |  |
|                                                              | Transfer                | $\square$ |  |  |
|                                                              | Pay Bills               | 8         |  |  |
| 0                                                            | Phone Top Up            | 8         |  |  |
| ATM<br>8                                                     | Cardless ATM Withdrawal | Δ         |  |  |
| 0                                                            | Live Chat               | Ξ         |  |  |
| <b>e</b> 📑                                                   | Loan Calculator         | ≡         |  |  |
| 0                                                            | Place Fixed Deposit     | Ξ         |  |  |
| •                                                            | Secure2u                | Ξ         |  |  |
|                                                              |                         |           |  |  |
| Save Changes                                                 |                         |           |  |  |
|                                                              |                         |           |  |  |

![](_page_60_Picture_9.jpeg)

<u>Go Back to First Page ↑</u>

# Loan Calculator

### Description

Maybank

- Here is a quick guide for M2U user who wishes to perform loan calculation
- User may choose "Length of repayment in years" to calculate for how long is the loan repayment would be or "Monthly installment amount" to calculate for how much is the monthly repayment amount would be

![](_page_61_Picture_4.jpeg)